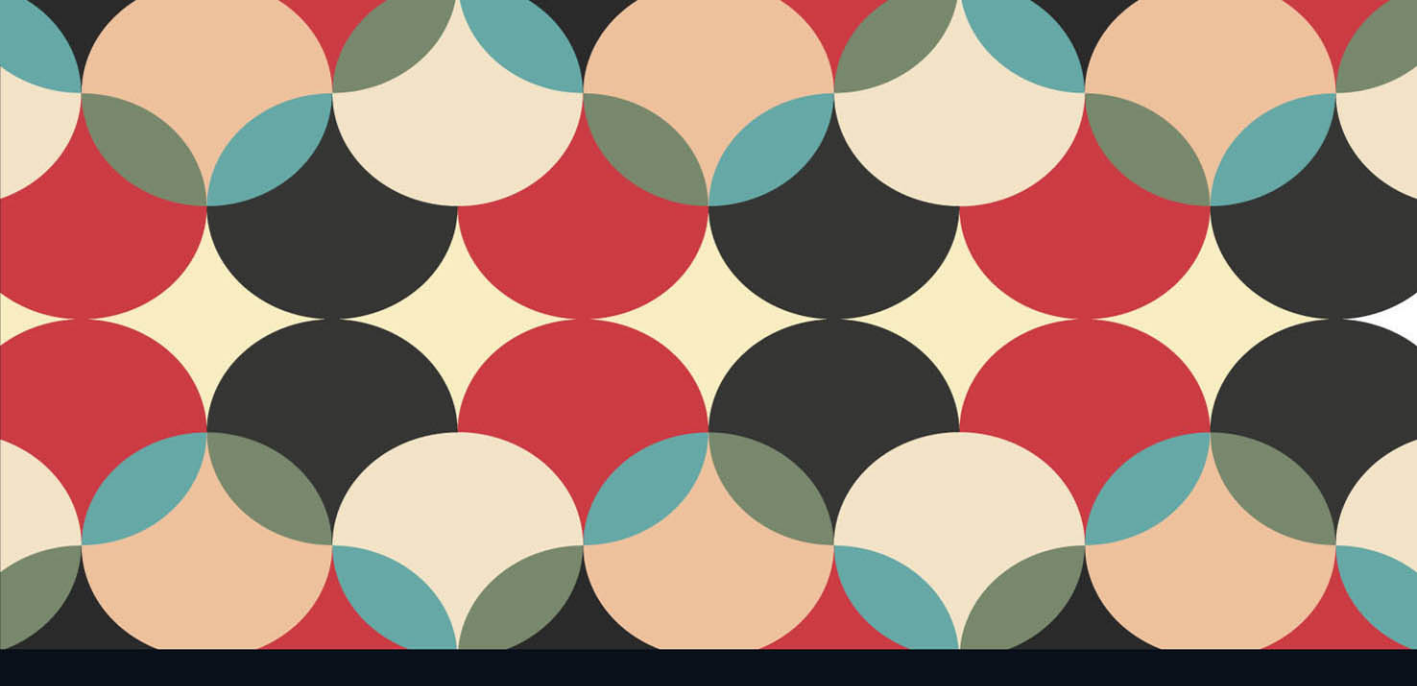

# LEARN Adobe Animate CC for Interactive Media

**Adobe Certified Associate Exam Preparation** 

Joseph Labrecque with Rob Schwartz

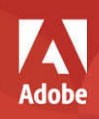

## FREE SAMPLE CHAPTER

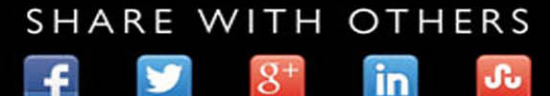

5

f

in

Su

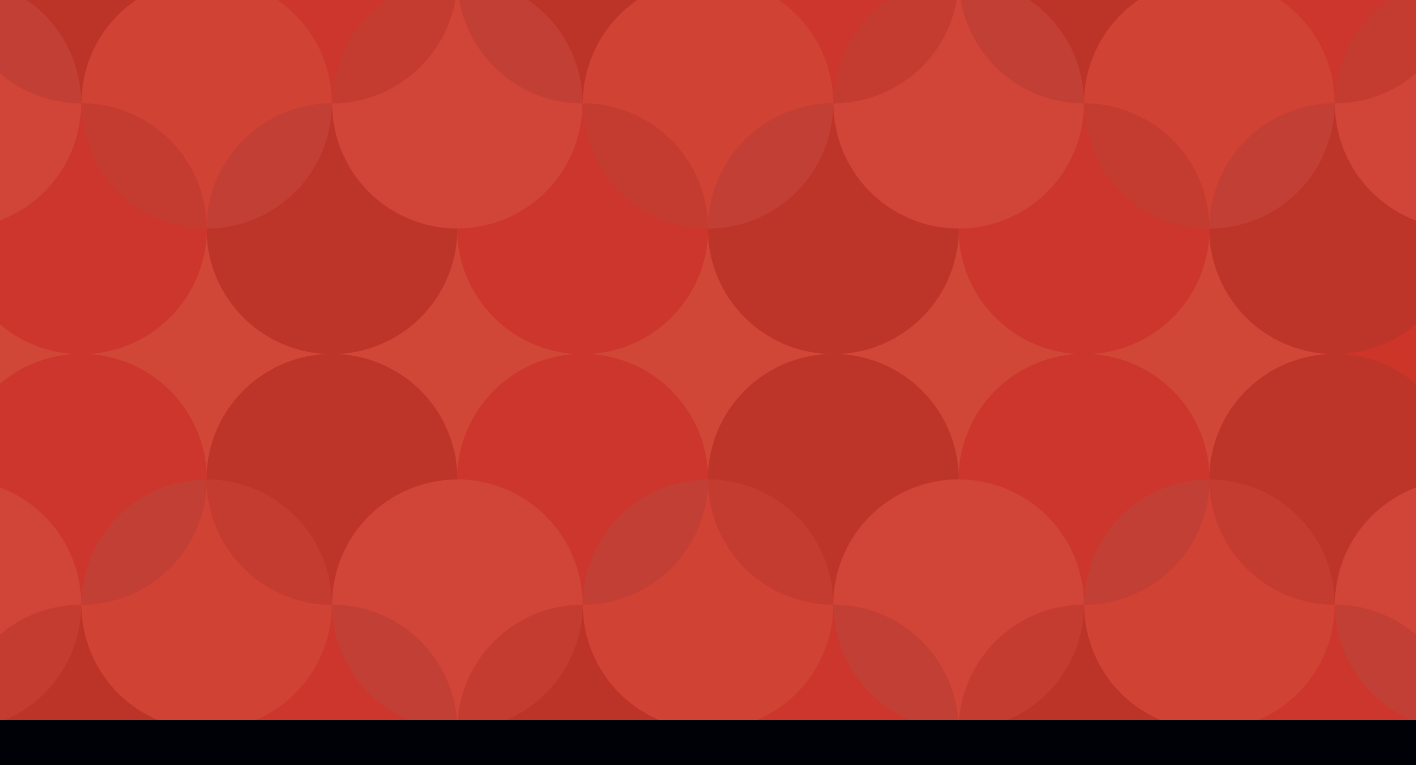

# LEARN Adobe Animate CC for Interactive Media

Adobe Certified Associate Exam Preparation

Joseph Labrecque with Rob Schwartz

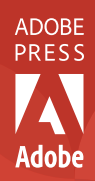

#### LEARN ADOBE ANIMATE CC FOR INTERACTIVE MEDIA ADOBE CERTIFIED ASSOCIATE EXAM PREPARATION Joseph Labrecque with Rob Schwartz

Copyright © 2016 by Peachpit Press

Adobe Press books are published by Peachpit, a division of Pearson Education. For the latest on Adobe Press books and videos, go to www.adobepress.com. To report errors, please send a note to errata@peachpit.com

Adobe Press Editor: Victor Gavenda Senior Editor, Video: Karyn Johnson Development Editor: Stephen Nathans-Kelly Senior Production Editor: Tracey Croom Technical Editor: Russell Chun Copyeditor: Liz Welch Compositor: Kim Scott, Bumpy Design Proofreader: Kim Wimpsett Indexer: James Minkin Cover & Interior Design: Mimi Heft Cover Illustration: atthameeni, Fotolia.com

#### NOTICE OF RIGHTS

All rights reserved. No part of this book with video training may be reproduced or transmitted in any form by any means, electronic, mechanical, photocopying, recording, or otherwise, without the prior written permission of the publisher. The images and media files provided for download are copyrighted by the authors and Peachpit. You have the non-exclusive right to use these programs and files. You may use them on one computer at a time. Adobe product screenshots reprinted with permission from Adobe Systems Incorporated. For information on getting permission for reprints and excerpts, contact permissions@peachpit.com.

#### NOTICE OF LIABILITY

The information in this book is distributed on an "As Is" basis without warranty. While every precaution has been taken in the preparation of the book, neither the authors nor Peachpit shall have any liability to any person or entity with respect to any loss, damage, or injury caused or alleged to be caused directly or indirectly by the instructions contained in this book or by the computer software and hardware products described in it.

#### TRADEMARKS

Adobe, the Adobe logo, Adobe Certified Associate, Adobe Animate, Flash, Illustrator, Photoshop, Dreamweaver, Adobe Capture, Flash Player, and Typekit are registered trademarks of Adobe Systems Incorporated in the United States and/or other countries. All other trademarks are the property of their respective owners.

Many of the designations used by manufacturers and sellers to distinguish their products are claimed as trademarks. Where those designations appear in this book, and Peachpit was aware of a trademark claim, the designations appear as requested by the owner of the trademark. All other product names and services identified throughout this book are used in editorial fashion only and for the benefit of such companies with no intention of infringement of the trademark. No such use, or the use of any trade name, is intended to convey endorsement or other affiliation with this book.

ISBN 13: 978-0-134-39781-8 ISBN 10: 0-134-39781-9

987654321 Printed and bound in the United States of America Toward enduring remains.

This page intentionally left blank

# Acknowledgments

Flash Professional is an application that has personally (and professionally!) always been a joy to use. It is such a uniquely rich and creative environment within which to build so many different types of projects...with the ability to work with animation, design, and interactive aspects—all within a single creative environment. Like many others, I began my journey with all things "Flash" under Macromedia and have continued with it during the transition to Adobe up to the present day. Flash Professional reached superstar status at one point, and now with its rebranding as Animate CC, stands poised to reclaim its crown as the premier animation and interactive application available. We are entering a new era with Animate CC, and you, the reader of this book, get to be at the forefront.

No work of this scale can be attributed to a single individual. Thanks to Rob, who has contributed his writing to this book in order to make present a great amount of design and theory knowledge. He was also instrumental in orchestrating much of the overall work toward our unified goals with this series. Thanks to Victor at Peachpit for getting this new series of books together and working with the authors at BrainBuffet and to ensure a solid outcome. Thanks also to my editor, Stephen, and my reviewer, Russell. It would be impossible to do this correctly without you all. I'd also like to express my thanks to the wider Peachpit, Adobe Press, and BrainBuffet teams...and special thanks to Ajay, Rich, Chris, and everyone else at Adobe who is working so hard to make Animate CC what it is today—and what it will become in the future!

In closing, I need to acknowledge the patience and support of my wife, Leslie, and of our daughters; Paige and Lily. It's a hard thing to manage a business and a family while working full time, teaching, and writing...but they make it all much, much easier.

I hope you all enjoy this book.

This page intentionally left blank

# About the Authors

Joseph Labrecque regularly teaches classes on Flash Professional/Animate CC, web animation, graphics production, and mobile application design for the University of Denver where he is also employed by the University of Denver as a senior interactive software engineer. In that role, Joseph specializes in the creation of expressive desktop, web, and mobile solutions. His work incorporates a strong focus on the Adobe Flash Platform alongside more general web standards initiatives involving the use of HTML5, CSS, JavaScript, and related technologies.

He is also the proprietor of Fractured Vision Media, LLC; a digital media production company, technical consultancy, and distribution vehicle for a variety of creative works. Joseph authors video courses and written works through organizations which include Adobe Press, Peachpit, Lynda.com, Train Simple, Packt, O'Reilly, BrainBuffet, and video2brain. He speaks regularly at conferences such as Adobe MAX, FITC, 360|Flex/Stack, D2WC, and for a variety of local community groups.

Joseph is an Adobe Education Leader (AEL) and Adobe Community Professional. He received the Adobe Education Impact Award in 2010 and currently serves on the AEL Advisory Board. He is also an Apache Flex Committer.

**Rob Schwartz** (author of online chapters 9 and 10) is an award-winning teacher (currently at Sheridan Technical College in Hollywood, FL) with over 15 years experience in technical education. Rob holds several Adobe Certified Associate certifications, and is also an Adobe Certified Instructor. As an Adobe Education Leader, Rob won the prestigious Impact Award from Adobe, and in 2010 Rob was the first winner of the Certified Associate World Championship. Find out more about Rob at his online curriculum website at brainbuffet.com.

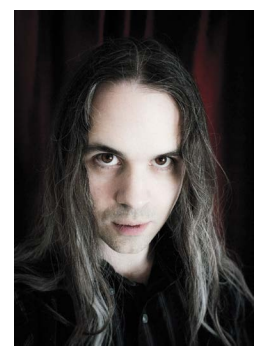

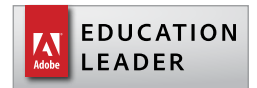

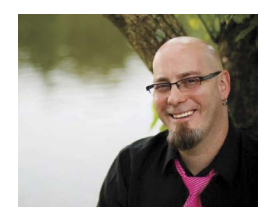

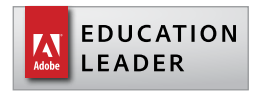

## Contents

Getting Started x

### 1 Welcome! 3

About Adobe Learn Books 4 Animate CC vs. Flash Professional CC 4 Getting Acquainted with Animate CC 6 Major Interface Features 9 Let's Get Going! 13

### 2 Design a Vector Animation 15

Creating the Project Document 16 Drawing Vector Assets 23 Working with Vector Shapes 29 Time to Animate! 32 Modify Animation through Easing 36 Publishing the Animation for Flash Player 39 Challenge! 45 Conclusion 45

### 3 Construct an Internet Meme Image 47

Starting the Project 48 Using External Graphics 51 Managing Bitmap Images 54 Creating Black Vector Shapes 58 Working with Text Elements 59 Generating an Image 64 Challenge! 67 Conclusion 67

### 4 Compose an Animated HTML5 Greeting 69

Creating a New HTML5 Canvas Document 70 Laving Out the Background Elements 73 Drawing the Flowerpot 77 Editing the Flower Graphic Symbol 81 Animating the Flower Stalk with Inverse Kinematics 85 Designing and Animating the Flower Head 88 Create a Personalized Text Message 92 Using JavaScript Code to Stop the Playhead 96 Publishing Your Project for HTML5 Canvas 98 Challenge! 101 Conclusion 101

## 5 Generate a Promotional Video 103

Video Project Setup 104 Creating Dynamic Backgrounds with Animated Shape Masking 106 Design a 3D Rotating Headshot 109 Animating Your Name with Motion Presets 118 Dynamic Animation with Variable-Width Motion Guides 121 Rendering and Converting the RAW Video 127 Video in Animate CC 130 Challenge! 135 Conclusion 135 6 Tick-Tock...Build a Virtual Clock 137 Working with ActionScript 3.0 138 Creating an Adobe AIR for Desktop Document 140 Building the Basic Clock Visual Elements 144 Designing the Clock's Animated Movie Clip Assets 149 Using Imported Audio in an ActionScript Project 155 A Primer on ActionScript 159 Writing ActionScript to Control the Clock 162 Testing an ActionScript Project 168 Publishing the Clock for Desktop Installation 169 Challenge! 171 Conclusion 171

7 Develop a Mobile Quiz App 173

Creating an Adobe AIR for Mobile Document 174 Design the App Interface Elements 176 Writing the Application Classes 182 Creating a Bank of Questions 187 App Logic and Flow 195 Publishing the App for Distribution 202 Challenge! 203 Conclusion 203 8 Wrapping It Up! 205 Evaluating Interactive Media Content 206 Where to Go Next 211

### ACA Objectives Covered 212

Glossary 217

Index 229

- 9 Leveling Up with Design online\*
- 10 Working with Outsiders \*

\*To access your free copy of this book's Web Edition containing more than 6 hours of video, see the instructions on pp. xiii–xiv.

# **Getting Started**

We design and develop a number of exciting projects which consist of vector shapes, bitmap images, text, and code to help you learn the basics of interactive media creation with Adobe AnimateCC—along with other design and project management skills that you will need for a creative career in interactive media. Adobe Animate CC (formerly known as Adobe Flash Professional CC) is a powerful program for building a wide assortment of animated and interactive project types with sophisticated transitions, effects, and interactive elements. You can use Animate CC to export projects to an ever-growing array of platforms and targets including web browsers, desktop computers, and mobile devices through a variety of native application and web technologies.

## About this book and video

*Learn Adobe Animate CC for Interactive Media* was created by a team of expert instructors, writers, and editors with years of experience in helping beginning learners get their start with the cool creative tools from Adobe Systems. Our aim is not only to teach you the basics of the art of interactive media with Animate CC, but to give you an introduction to the associated skills (like design principles and project management) that you'll need for your first job.

We've built the training around the objectives for the Interactive Media Using Adobe Animate CC Adobe Certified Associate Exam (exam title not final at press time) and if you master the topics covered in this book and video you'll be in good shape to take the exam. But even if certification isn't your goal, you'll still find this training will give you an excellent foundation for your future work in video. To that end, we've structured the material in the order that makes most sense for beginning learners (as determined by experienced classroom teachers), rather than following the more arbitrary grouping of topics in the ACA Objectives.

To aid you in your quest, we've created a unique learning system that uses video and text in partnership. You'll experience this partnership in action in the Web Edition, which lives on your Account page at peachpit.com. The Web Edition contains 6 hours of video—the heart of the training—embedded in an online eBook that supports the video training and provides background material. The eBook material is also available separately for offline reading as a printed book or an eBook in a variety of formats. The Web Edition also includes about a hundred interactive review questions you can use to evaluate your progress. Purchase of the book in *any* format entitles you to free access to the Web Edition (instructions for accessing it follow later in this section).

Most chapters provide step-by-step instructions for creating a specific project or learning a specific technique. Other chapters acquaint you with other skills and concepts that you'll come to depend on as you use the software in your everyday work. Many chapters include several optional tasks that let you further explore the features you've already learned.

Each chapter opens with two lists of objectives. One list lays out the learning objectives: the specific tasks you'll learn in the chapter. The second list shows the ACA exam objectives that are covered in the chapter. A table at the end of the book guides you to coverage of all of the exam objectives in the book or video.

## Conventions used in this book

This book uses several elements styled in ways to help you as you work through the projects.

Text that you should enter appears in bold, such as:

In the Link field in the Property inspector, type **http://www.adobe.com/ animate**.

Terms that are defined in the Glossary appear in bold and in color, such as:

The **web** font that's used in the header of the page is just what the client is looking for. That's a great thing.

Links to videos that cover the topics in depth appear in the margins.

The ACA objectives covered in the chapters are called out in the margins beside the sections that address them.

Notes give additional information about a topic. The information they contain is not essential to accomplishing a task but provides a more in-depth understanding of the topic.

**NOTE** Notice the effect of the vanishing point, which is used to provide perspective to the artwork as it's moved through the simulated 3D environment.

**Video 5.1** Animating the Mask

★ ACA Objective 2.1

#### **OPERATING SYSTEM DIFFERENCES**

In most cases, Animate CC works the same in both Windows and Mac OS. Minor differences exist between the two versions, mostly due to platform-specific issues. Most of these are simply differences in keyboard shortcuts, how dialogs are displayed, and how buttons are named. In most cases, screen shots were made in the Mac OS version of Animate CC and may appear somewhat differently from your own screen.

Where specific commands differ, they are noted within the text. Windows commands are listed first, followed by the Mac OS equivalent, such as Ctrl+C/Cmd+C. In general, the Windows Ctrl key is equivalent to the Command (or "Cmd) key in Mac OS and the Windows Alt key is equivalent to the Option (or "Opt") key in Mac OS.

As lessons proceed, instructions may be truncated or shortened to save space, with the assumption that you picked up the essential concepts earlier in the lesson. For example, at the beginning of a lesson you may be instructed to "press Ctrl+C/Cmd+C." Later, you may be told to "copy" text or a code element. These should be considered identical instructions.

If you find you have difficulties in any particular task, review earlier steps or exercises in that lesson. In some cases if an exercise is based on concepts covered earlier, you will be referred back to the specific lesson.

## Installing the software

Before you begin using *Learn Adobe Animate CC for Interactive Media*, make sure that your system is set up correctly and that you've installed the proper software and hardware. This material is based on the original 2015 release of Adobe Animate CC and is designed to cover the objectives of the Adobe Certified Associate Exam for that version of the software.

The Adobe Animate CC software is not included with this book; it is available only with an Adobe Creative Cloud membership which you must purchase or it must be supplied by your school or other organization. In addition to Adobe Animate CC, some lessons in this book have steps that can be performed with Adobe Media Encoder and other Adobe applications. You must install these applications from Adobe Creative Cloud onto your computer. Follow the instructions provided at *helpx.adobe.com/creative-cloud/help/download-install-app.html*.

## ADOBE CREATIVE CLOUD DESKTOP APP

In addition to Adobe Animate CC, this training also requires the Adobe Creative Cloud desktop application, which provides a central location for managing the dozens of apps and services that are included in a Creative Cloud membership. You can use the Creative Cloud desktop application to sync and share files, manage fonts, access libraries of stock photography and design assets, and showcase and discover creative work in the design community.

The Creative Cloud desktop application is installed automatically when you download your first Creative Cloud product. If you have Adobe Application Manager installed, it auto-updates to the Creative Cloud desktop application.

If the Creative Cloud desktop application is not installed on your computer, you can download it from the Download Creative Cloud page on the Adobe website (*creative.adobe.com/products/creative-cloud*) or the Adobe Creative Cloud desktop apps page (*adobe.com/creativecloud/catalog/desktop.html*). If you are using software on classroom machines, be sure to check with your instructor before making any changes to the installed software or system configuration.

## CHECKING FOR UPDATES

Adobe periodically provides updates to software. You can easily obtain these updates through the Creative Cloud. If these updates include new features that affect the content of this training or the objectives of the ACA exam in any way, we will post updated material to peachpit.com.

## Accessing the free Web Edition and lesson files

Your purchase of this book in any format includes access to the corresponding Web Edition hosted on peachpit.com. The Web Edition contains the complete text of the book augmented with hours of video and interactive quizzes.

To work through the projects in this product, you will first need to download the lesson files from peachpit.com. You can download the files for individual lessons or download them all in a single file.

If you purchased an eBook from peachpit.com or adobepress.com, the Web Edition will automatically appear the Digital Purchases tab on your Account page. Click the Launch link to access the product. Continue reading to learn how to register your product to get access to the lesson files.

If you purchased an eBook from a different vendor or you bought a print book, you must register your purchase on peachpit.com:

- 1 Go to www.peachpit.com/register.
- 2 Sign in or create a new account.
- 3 Enter ISBN: 9780134397818.
- 4 Answer the questions as proof of purchase.
- **5** The **Web Edition** will appear under the Digital Purchases tab on your Account page. Click the Launch link to access the product.

The Lesson Files can be accessed through the Registered Products tab on your Account page. Click the Access Bonus Content link below the title of your product to proceed to the download page. Click the lesson file links to download them to your computer.

## **Project fonts**

All fonts used in these projects are either part of standard system installs or can be downloaded from Typekit, an Adobe service which is included with your Creative Cloud membership.

## Additional resources

*Learn Adobe Animate CC for Interactive Media* is not meant to replace documentation that comes with the program or to be a comprehensive reference for every feature. For comprehensive information about program features and tutorials, refer to these resources:

Adobe Animate CC Learn & Support: *helpx.adobe.com/animate* is where you can find and browse Help and Support content on Adobe.com. Adobe Animate Help and Adobe Animate Support Center are accessible from the Help menu in Animate CC. Help is also available as a printable PDF document. Download the document at *helpx.adobe.com/pdf/animate\_reference.pdf*.

Adobe Forums: *forums.adobe.com/community/animate* lets you tap into peer-to-peer discussions, questions, and answers on Adobe products.

Adobe Animate CC product home page: *adobe.com/products/animate* provides information about new features and intuitive ways to create professional layouts for print, tablets, and eBooks.

Adobe Add-ons: *creative.adobe.com/addons* is a central resource for finding tools, services, extensions, code samples, and more to supplement and extend your Adobe products.

**Resources for educators:** *adobe.com/education* and *edex.adobe.com* offer a treasure trove of information for instructors who teach classes on Adobe software at all levels.

## Adobe certification

The Adobe training and certification programs are designed to help designers and other creative professionals improve and promote their product-proficiency skills. The Adobe Certified Associate (ACA) is an industry-recognized credential that demonstrates proficiency in Adobe digital skills. Whether you're just starting out in your career, looking to switch jobs or interested in preparing for success in the job market, the Adobe Certified Associate program is for you! For more information visit *edex.adobe.com/aca*.

# Resetting the preferences to their default settings

Animate CC lets you determine how the program looks and behaves (like tool settings and the default unit of measurement) using the extensive options in Edit > Preferences (Windows) or Animate CC > Preferences (Mac OS). To ensure that the preferences and default settings of your Adobe Animate CC program match those used in this book, you can reset your preference settings to their defaults (the Animate CC Help file calls this procedure "re-creating your preferences"). If you are using software installed on computers in a classroom, don't make any changes to the system configuration without first checking with your instructor.

To reset your preferences to their default settings, follow these steps:

- 1 Quit Adobe Animate CC.
- 2 Hold down the Ctrl + Alt + Shift keys (Windows) or Cmd + Option + Shift keys (Mac OS).
- 3 Continue to hold the keys and start Adobe Animate CC.
- **4** When the Delete Adobe Animate Preferences dialog box appears, release the keys and click OK.

The file containing your preferences will be deleted.

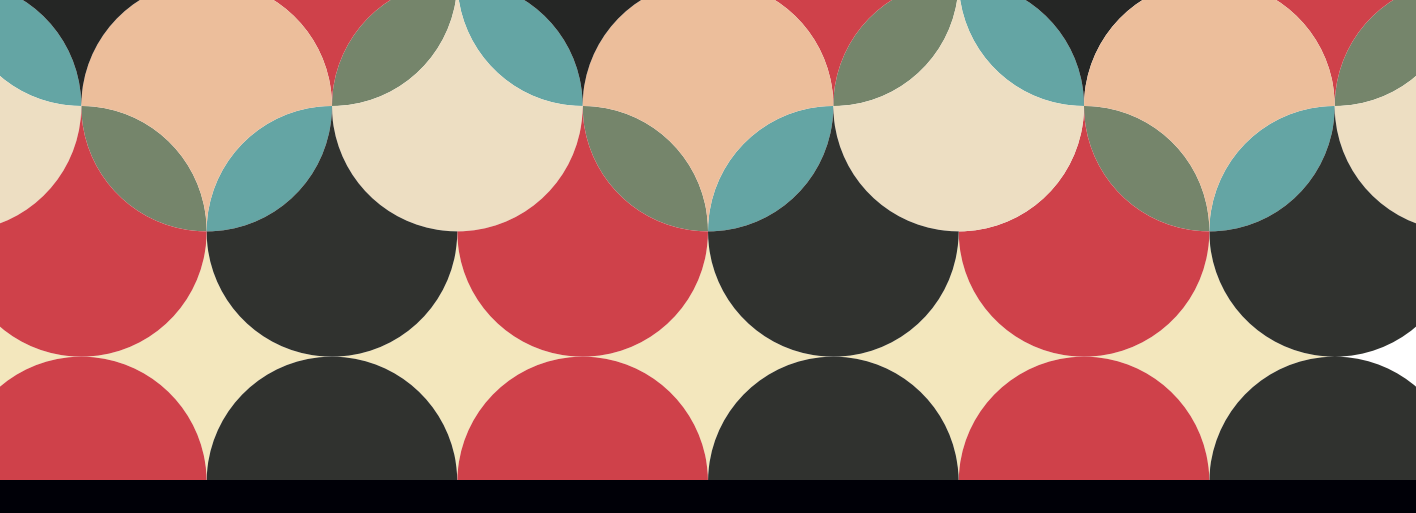

## **CHAPTER OBJECTIVES**

## Chapter Learning Objectives

- Work with HTML5 Canvas and WebGL publish targets
- Access the Brush Library
- Use the Paint Brush tool
- Create armatures with the Bone tool
- Work with Movie Clip symbols and instances
- Manage HTML5 Canvas publish settings

## **Chapter ACA Objectives**

For more detail on ACA Objectives in this book, see the table on pages 212–215.

DOMAIN 2.0 UNDERSTANDING INTERACTIVE MEDIA DESIGN 2.4

**DOMAIN 3.0** UNDERSTANDING ADOBE FLASH PROFESSIONAL 3.2, 3.6, 3.7

**DOMAIN 4.0** CREATING INTERACTIVE MEDIA CONTENT USING FLASH PROFESSIONAL

4.1, 4.3, 4.4, 4.5

**DOMAIN 5.0** TESTING, PUBLISHING, AND EVALUATING INTERACTIVE MEDIA ELEMENTS USING FLASH PROFESSIONAL

5.4

## **CHAPTER 4**

# Compose an Animated HTML5 Greeting

This chapter will build on everything you've learned so far, but we'll take things in a different direction from previous projects by authoring content that runs natively in the browser without the need for Flash Player. We'll also delve deeper into aspects of the Library and symbols while introducing some new tools.

**NOTE** Adobe has rebranded Flash Professional CC as Animate CC! They are essentially the exact same application—with absolutely no differences in capability aside from features introduced in the regular update schedule. All future updates to Flash Professional CC will be known by the name Animate CC. If desired, subscribers can run multiple versions of the product—branded as either Flash Professional or Animate—but I highly recommend using the latest available version of Animate CC to take advantage of all new features.

This project involves the traditional web-based greeting card (**Figure 4.1**), but with a twist: the client wants you to design the card in such a way that it can be accessed via a web browser on a desktop, mobile device, or other similar means. In other words, since the browser-based Flash Player is widely available only on desktop browsers, in order to hit mobile targets we'll need to deploy using a native **HTML5** target. Luckily, Adobe Animate CC includes a number of target-platform document types suited specifically to this task.

Video 4.1 Project Overview

#### NOTE

All of the videos for this book were recorded with a version of Animate CC branded as Flash Professional CC. It is important to note that everything that we demonstrate in the recordings can be applied to Animate CC-even if we refer to the application as Flash Professional. They are essentially the exact same application—with absolutely no differences in capability.

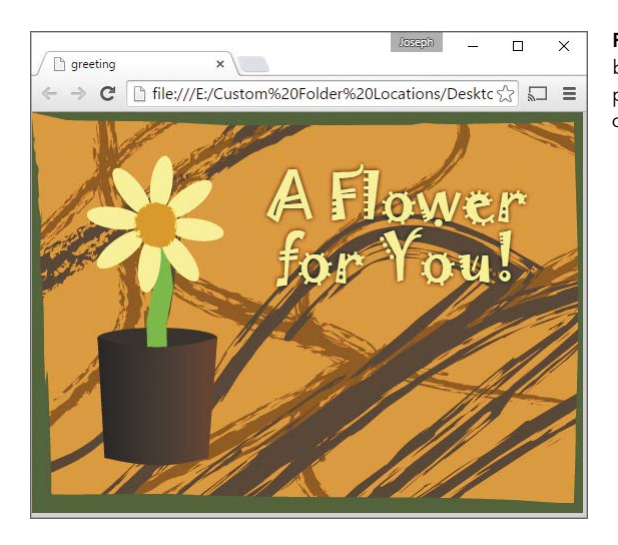

Figure 4.1 The completed webbased greeting card that you'll produce with Animate CC in this chapter

## Creating a New HTML5 Canvas Document

★ ACA Objective 4.1

Video 4.2 Creating a New HTML5 Canvas Document Content created in Animate CC can now to be published directly to a number of modern HTML5 formats, including **Canvas** and **WebGL**. The primary document type that allows this publish target is HTML5 Canvas. When creating content using this publish target, Animate CC leverages the CreateJS JavaScript libraries to output an entire animation or interactive project for the HTML5 canvas element.

## NOTE

The HTML5 canvas element is also used to display WebGL content.

## Setting up the project document

The first thing you'll do is create a new document. On the Welcome screen, or via File > New in the application menu, choose HTML5 Canvas as your document type.

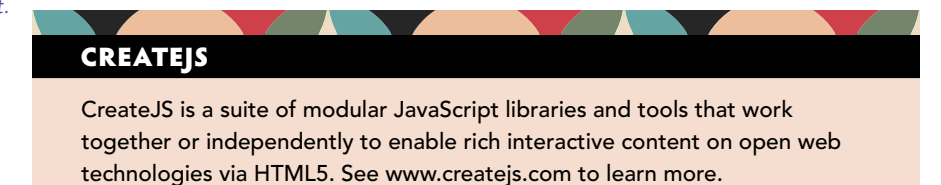

Animate CC opens a new document, which initially will look exactly the same as the documents we've already worked with. You should note a number of differences, however:

First, notice that in the General tab of the New Document dialog box, the name of the file is appended with the (Canvas) qualifier (Figure 4.2). This lets you know that you're working in that particular document type. ActionScriptbased projects have no such qualifier.

| Tempraces                  |                                                                                                    |
|----------------------------|----------------------------------------------------------------------------------------------------|
|                            |                                                                                                    |
| HTML5 Canvas               | Width: 550 px                                                                                                    |
| WebGL (Preview)            | Height: 400 px                                                                                                    |
| ActionScript 3.0           | Ruler units: Pixels 🔻                                                                                                    |
| AIR for Desktop            |                                                                                                    |
| AIR for Android            | Frame rate: 2400 Tps                                                                                                    |
| AIR FOR IUS                | Background color:                                                                                                    |
| ActionScript 3.0 Class     |                                                                                                    |
| ActionScript 3.0 Interface |                                                                                                    |
| ActionScript File          |                                                                                                    |
| 引 Flash JavaScript File    | Description:                                                                                                    |
| SnapSVGAnimator (Custom)   | Create animation assets for HTML5 Canvas. Add interactivity A<br>to your assets through JavaScript in your frame scripts. |

Figure 4.2 The New Document dialog box

- There are a couple of tools in the Tools panel that are disabled, including the 3D Rotation tool ( ) and the 3D Translation tool ( ).
- If you select the Text tool (T), you'll notice that you can only choose Dynamic Text. The other two text types are disabled.
- When viewing Document Properties, you'll see that a lot of options under the Publish area are disabled because they pertain only to ActionScript-based projects.

Otherwise, creating and animating content targeting HTML5 Canvas should be nearly identical to what you have already encountered.

## NOTE

The HTML5 canvas element is a structure through which bitmap data can be drawn and changed via Java-Script. It also includes the ability to process and respond to various modes of interactivity like mouse clicks and touch events.

## Preparing the Stage and timeline

Before creating any assets in the greeting card project, you'll do some work on configuring the Stage and other project fundamentals.

1 In the Properties panel (**Figure 4.3**), set the Stage width to 550 pixels and the height to 400 pixels. This is the normal Animate CC default, so there may not be anything to change depending on your preferences.

| Properties<br>F1 | Library 🛛 🔫 🔤                                               | Figure 4.3 Configuring the Stage in the Properties panel |
|------------------|-------------------------------------------------------------|----------------------------------------------------------|
| ▶ Publish        |                                                             |                                                          |
| ▼ Properties     |                                                             |                                                          |
| FPS:             |                                                             |                                                          |
| Size:            | W: 550 Ç̈́, H: 400 px<br>Scale Content<br>Advanced Settings |                                                          |
| Stage:           |                                                             |                                                          |

- 2 Make sure FPS is set to a value of 24 and choose a background color that suits you. I choose black most of the time, but in this project you'll be drawing a background anyhow, so it doesn't matter much.
- **3** Moving on to the timeline, rename the present layer **BG**. This is where you will draw your project background.
- 4 Use the New Layer button ( ) to create an additional layer and name it **Frame** (**Figure 4.4**). This layer will contain assets that make up the basic background elements of your project.

| Timeline     | Output |   |   |   |   |    |            |       |        |
|--------------|--------|---|---|---|---|----|------------|-------|--------|
|              |        |   |   | ô | 0 |    |            |       | 15     |
| 🐖 Fra        | ime    |   | 1 | â |   | 0  |            |       | hinnin |
| 🗧 BG         |        | × |   | â |   | 0  |            |       |        |
|              |        |   |   |   |   |    |            |       |        |
|              |        |   |   |   |   |    |            |       |        |
|              |        |   |   |   |   |    |            |       |        |
| <b>a b</b> t | Î)     |   |   |   |   | 14 | <b>▲</b> ► | I> >I | ÷ 🖻    |

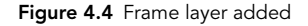

**5** Save the document in a location that makes sense to you.

Even though you're using a different document type in this project, Animate CC treats the file the same way, even saving it in the same FLA file format.

## Laying Out the Background Elements

Now that you have layers for your frame and background assets, you can create these elements using the shape and drawing tools in Animate CC. You'll be using some of the vector tools you're already familiar with, but you'll also be introduced to the concept of variable-width strokes and the super-cool Paint Brush tool.

## Drawing the background

To draw the background to the greeting card project, you'll use the new Brush Library and the Paint Brush tool in Animate CC.

- 1 To begin, lock the Frame layer to ensure that you don't draw anything in it by mistake.
- 2 Select the BG layer within the timeline and choose either the Rectangle tool (
   ) with Object Drawing Mode enabled or the Rectangle Primitive tool (
   ).

You're now ready to draw the background.

- **3** Click and drag from the top left of the Stage to the bottom right to draw a shape exactly the same size as the Stage: 550x400.
- 4 You may need to make some adjustments to the size and position of your shape, depending on your snap settings and how steady a hand you have. Do this from the Properties panel with the object selected.
- **5** If you haven't done so already, choose a background color for your shape. I'm using #FF9933 in the example shown in **Figure 4.5**, but you can choose whatever you like.

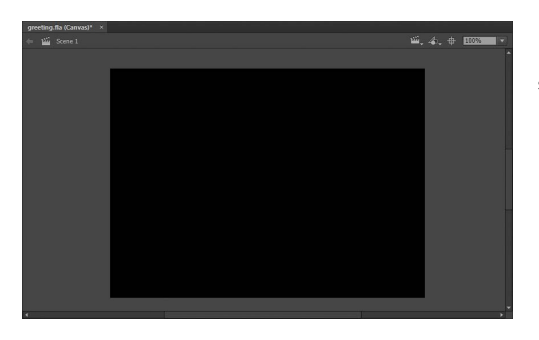

**Figure 4.5** I'm using a black background for my shape.

★ ACA Objective 3.2

Video 4.3 Drawing the Background

#### NOTE

You can always turn off either Stroke or Color by choosing this option for either color value. **6** You don't need any Stroke color for this project, so choose None for the Stroke color. It's represented in the color picker as the white block with the red diagonal line running through it (**Figure 4.6**).

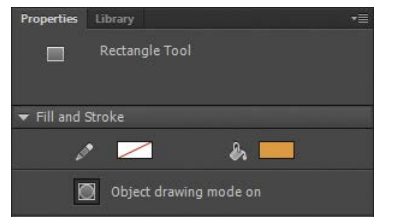

**Figure 4.6** No stroke color as represented in the Properties panel

#### Video 4.4 Decorating with Art Brushes

Now for some freeform fun! The Paint Brush tool (

Decorating with the Paint Brush tool

 Properties
 Library
 Image: Constraint of the second second se

**Figure 4.7** The Paint Brush tool Properties panel

- 1 To begin, choose the Paint Brush tool from the Tools panel. The Paint Brush tool Properties panel opens (**Figure 4.7**).
- **2** You'll be drawing these decorative assets in the BG layer, so be sure to enable Object Drawing Mode to prevent shape collisions.
- 3 Choose Window > Brush Library from the application menu to open the Brush Library.

In the Brush Library you'll see a number of categories, which contain a wide variety of prebuilt vector art brushes.

4 Find one you'd like to use and select it.

It should now show up in the Style area of your Properties panel. You can see in the next figure that I've chosen the brush named Chalk – Scribble from the Artistic > Chalk Charcoal category within the Brush Library (**Figure 4.8**).

Now it's time to get creative!

**NOTE** You can also access the Brush Library directly from the Properties panel by clicking its icon.

| Brush Library |                |                              | × ₩<br>≣•    |
|---------------|----------------|------------------------------|--------------|
| Q             |                |                              |              |
| Arrows        | Chalk Charcoal | Chalk - Blunt                | 1            |
| Artistic      | Ink            |                              |              |
| Decorative    | PaintBrush     | Chalk - Round                |              |
| Line art      | ScrollPen      |                              | -            |
| Vector Pack   |                | Chalk - Scribble             |              |
| CC Library    |                |                              | <b>**</b> ** |
|               |                | Charcoal                     |              |
|               |                | And the second second second | 0 <b>m</b> - |
|               |                | Charcoal - Feather           | •            |
|               |                | <b>11</b>                    |              |

Figure 4.8 The Brush Library

- **5** Using the Paint Brush tool, click and drag around the Stage to generate freeform vector artwork. Don't make your art too busy...but don't hold back too much either. Make it interesting.
- 6 Select a Shape color. In **Figure 4.9**, I've chosen to use something a few steps darker than my background (#A35A12), but there's no reason you couldn't use a number of variations in color or even stroke width. You can control all these properties from the Properties panel with the Paint Brush tool selected.

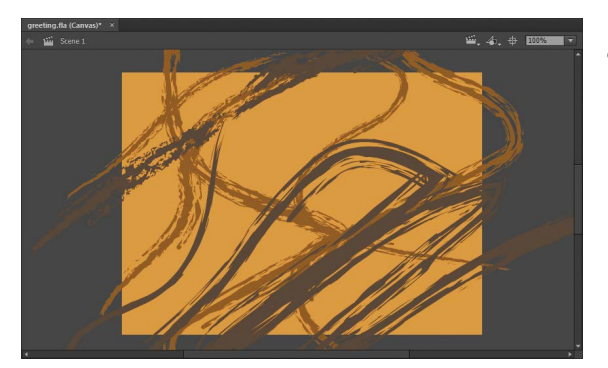

Figure 4.9 The shape color I've chosen

**7** Once you're happy with the results, lock the BG layer and unlock the Frame layer for the next step in this project.

## EDITING VECTOR ART BRUSHES

## Drawing the frame with variable-width strokes

Video 4.5 Making a Frame Using variable-width strokes in your project is an easy way to impart a bit of controlled chaos to simple strokes. Animate CC will, in place of a linear stroke, impart a stroke whose width varies at certain points. The best way to grasp the concept is to use it. You'll create a nice frame for this project and apply a variable-width profile to the frame stroke.

| Properties | Library        |     |  |
|------------|----------------|-----|--|
| •          | Drawing object |     |  |
| 🔻 Positio  | n and Size     |     |  |
|            |                |     |  |
| č <u>ó</u> | w: 550.00      |     |  |
| ▼ Fill and | Stroke         |     |  |
|            | /              | & 🖊 |  |

Figure 4.10 Drawing Object Properties

- 1 Select the Frame layer so that you can draw the object. You may want to ensure all other layers are locked before proceeding.
- 2 Choose the Rectangle or Rectangle Primitive tool and draw a vector object the exact size of your Stage: 550px by 400px. Use whatever color you like for the stroke (in Figure 4.10, I'm using #336600), and choose a transparent fill.
- 3 With the object selected, choose a profile from the drop-down in the Properties panel. If something doesn't look right, select the Width tool from the Tools panel and tweak existing width points or even create new ones.
- 4 For an additional creative flourish, apply a vector art brush to the variablewidth stroke as well. In Figure 4.11, I'm using Artistic > Chalk Charcoal > Chalk – Round from the Brush Library.

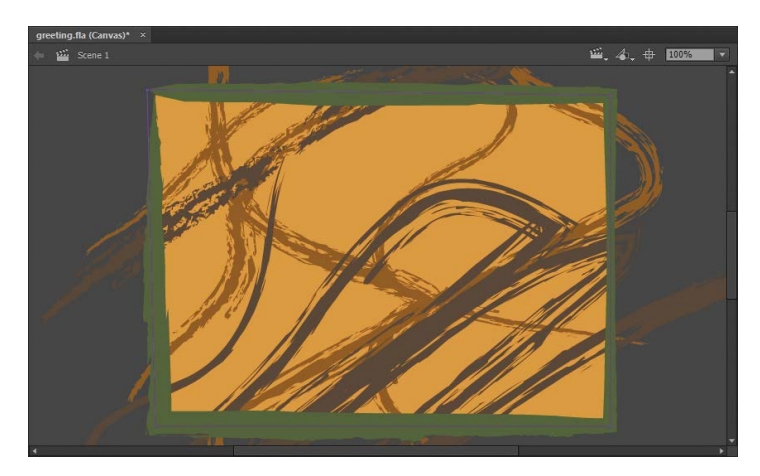

Figure 4.11 A little extra creative flourish added with a vector art brush

## GROUPING THE LAYERS WITHIN A FOLDER

One of the best things you can do to keep things organized in your timeline is to group layers. You can accomplish this by creating a layer folder for specific sets of layers.

- 1 Click the New Folder button below the layer stack on the bottom left of the timeline to create a folder to contain your static background elements.
- **2** Double-click the folder name and change it to **Background**.
- **3** Drag both the BG and Frame layers into the layer folder you just created (**Figure 4.12**).

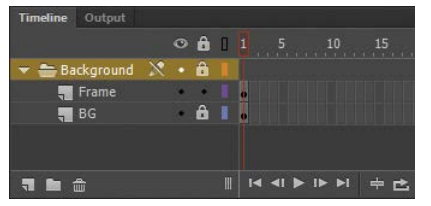

Figure 4.12 BG and Frame layers added to the new layer folder

With the folder created, you can now control the lock status, visibility, and outline mode for all layers from the folder itself. You can also collapse and expand the folder by using the small triangle beside the folder icon.

# Drawing the Flowerpot

Now that you've defined the static background elements for your greeting, you can begin work on the more complex, animated objects.

# Creating and modifying a vector rectangle shape

You'll begin by drawing a simple flowerpot.

- 1 Create a new layer and name it **Flower**.
- 2 With this layer selected, choose the Rectangle tool ( ). Don't select the Rectangle Primitive tool because in order for the shape to appear similar to the form of a flowerpot, you'll need to manipulate the shape.

Video 4.6 Grouping Layers

Video 4.7 Drawing the Flowerpot

Video 4.8 Shaping with the Selection Tool

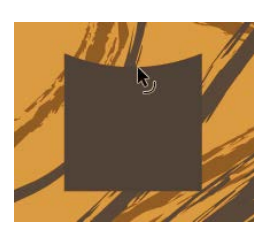

Figure 4.13 The new square added on the Stage

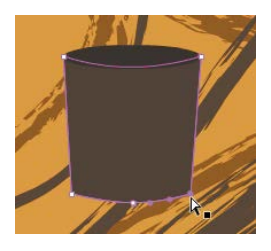

**Figure 4.14** Choose a dark brown for the inside of the flowerpot.

**Video 4.9** Using Gradients

- <sup>3</sup> Draw a square about 120px by 120px (**Figure 4.13**). It doesn't have to be exact, and the color choices don't matter at this point. You don't have to include any stroke for this square.
- 4 Choose the Selection tool (  $\bigsimed black$  ).
- **5** With nothing selected, hover the cursor along the top edge of your rectangle shape. Notice how the cursor changes to include a small arc. This indicates that you can bend the paths that define your shape by pulling and pushing the edges.
- **6** Pull down slightly on the top of the square to form a nice dip. This is the top of your flowerpot.
- 7 You need to create the inside of the flowerpot as well. Choose the Oval tool (○) and draw an oval that matches the arc and size of the flowerpot top. The color you use should be a dark brown (#4B2500) since this portion of the flowerpot will be in shadow (Figure 4.14). Don't apply any stroke to this object.
- 8 Using the Subselection tool ( ▶ ), select the bottom-left anchor point of your shape.
- 9 With the point selected, use the arrow keys on your keyboard to nudge the point over a few pixels, creating a taper in your flowerpot. Perform a similar action on the other side.
- **10** To finish the flowerpot shape, choose the Selection tool again and pull down the bottom of the shape slightly to give a little more perspective to the flowerpot, very similar to the modification you made to the top.

## Applying colors and gradients

Gradients in Animate CC always start as either centered radial **gradients** or horizontal linear gradients. To adjust these gradients, you use the Gradient Transform tool ( ), which you can access by clicking and holding the Free Transform tool icon ( ) in the Tools panel.

The Gradient Transform tool lets you recenter, rotate, or stretch a gradient. It's very similar to the Free Transform tool, but it affects only how the gradient is displayed.

1 Use the Selection tool to select the flowerpot shape.

**2** Open the Swatches panel and choose "Linear gradient" from the color type drop-down (**Figure 4.15**).

By default, you'll see a gradient that runs from pure white to complete black.

<sup>3</sup> Change this to run from a slightly lighter brown (#824000) to a slightly darker brown (#582C00). Gradients often look best when there's a subtle change across the gradient.

As you adjust your linear gradient definition in the Color panel, your shape color will update to reflect the changes. If you want to preserve this color definition as a reusable swatch, click the Add to Swatches button to make it selectable from any Swatches panel within Animate CC.

If desired, you can use the Gradient Transform tool to adjust how the linear gradient is applied to the flowerpot shape. When an object with a gradient applied is selected using this tool, you can adjust the rotation, center point, width, and more.

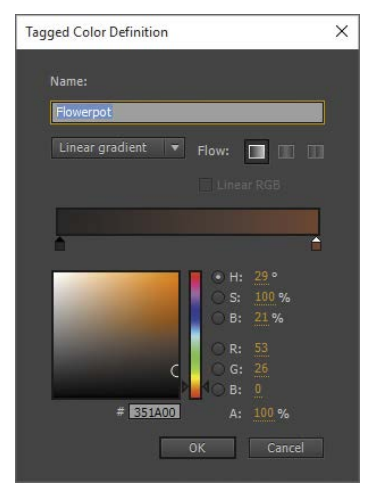

Figure 4.15 The settings you choose in the Tagged Color Definition dialog box should match the ones shown here.

## ABOUT TAGGED SWATCHES

A recent addition to Animate CC is the concept of tagged swatches. This allows you to choose a swatch from the Swatches panel and transform it into a tagged swatch by clicking the Convert to a Tagged Swatch icon ( ) below the swatches grid. Tagged swatches differ from other swatches in that a small white tag appears in the lower right of a tagged swatch.

When you have a number of shapes using the tagged swatch, you can easily update the swatch and the changes will automatically cascade across all objects using that tagged swatch.

## Convert to a Graphic symbol

**Symbols**, at their most basic level, serve as containers for artwork. They come in three varieties, each with unique characteristics that allow them to be used for animation and interaction. Keep in mind that although Animate CC refers to "converting" elements to symbols, you're really wrapping the existing elements into symbols. Using symbols will allow nearly any graphical element to become a button, be animated in specific ways, or even be manipulated by code.

★ ACA Objective 3.7

Video 4.10 Creating a Graphic Symbol Creating a symbol from an existing set of elements is fairly simple. Here's how.

 Select everything on the Flower layer of the timeline and choose Modify > Convert to Symbol from the application menu.

Once the Convert to Symbol dialog box appears, you'll be given the option to type in a name for the symbol, select the symbol type, and specify a registration point alignment (**Figure 4.16**). There's also an area to access advanced options that are used primarily for linkage as a class within ActionScript.

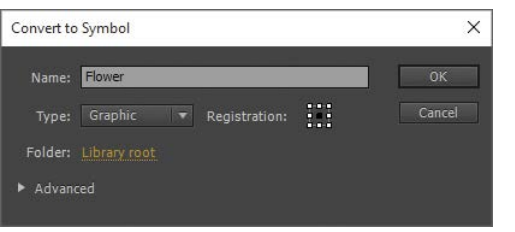

Figure 4.16 The Convert to Symbol dialog box

2 Name the new symbol **Flower** and choose Graphic from the Type selection box. Click OK.

Once you click OK, the symbol is created and stored within the project Library. Additionally, an instance of that symbol remains on the Stage, exactly where the conversion occurred.

## Types of symbols within Animate CC

You can to create three different types of symbols within a Animate CC project: Movie Clip, Graphic, and Button. In this project, you've created a Graphic symbol. The choice of which symbol type to use isn't always clear, but learning more about each of these symbol types can help you choose the one that will work within your interactive media application.

#### MOVIE CLIP SYMBOLS

A Movie Clip symbol has a timeline that behaves like—but is completely independent of—the main Stage and is the primary symbol for creating custom functionality within Flash. Movie Clip symbols can be controlled with ActionScript or JavaScript as well as through timeline manipulation, making them an extremely flexible tool for customizing an interface.

#### TIP

It's a good practice to always name your symbols with no spaces and no special characters, and beginning with an uppercase letter. This has to do with how Animate CC views symbols, and it will simplify the process as you explore more advanced topics.

#### **GRAPHIC SYMBOLS**

Graphic symbols are fairly simple to create, and the operation of the symbol timeline is exactly the same as that of the main timeline. The main purpose of the Graphic symbol is to create reusable graphical elements and simple animations within an efficient package.

### **BUTTON SYMBOLS**

Button symbols provide you with a quick and relatively simple way to create a standard interactive media button. These buttons can be created out of nearly any type of artwork, including other symbol instances, and can support a static or normal state, a rollover state, a down state, and a hit state. You construct the artwork for these states using keyframes, but rather than relying on frame numbers, the interface for construction of a button symbol uses Up, Over, Down, and Hit to identify where the keyframes for these states should be placed (**Figure 4.17**).

| Construction of the second second sec |  |
|----------------------------------------------------------------------------------------------------|--|
| 📲 Layer 1 🧳 🔹 📲 🔹 🗾 🔹                                                                                                    |  |
|                                                                                                    |  |
|                                                                                                    |  |
|                                                                                                    |  |
|                                                                                                    |  |
|                                                                                                    |  |

Figure 4.17 Creating button symbols in the timeline

The hit state for a Button symbol is not visible, but the artwork in the keyframe defines the clickable area of the Button symbol. If a Button symbol has no hit state, the current keyframe artwork is used to determine the clickable or live area of the button.

## NOTE

If a Button symbol has only a hit state, it is an invisible button that will show up in light blue during author-time but will be invisible at runtime.

## **Editing the Flower Graphic Symbol**

Symbols provide Animate CC projects with reusable elements that can be placed on the Stage as instances multiple times without re-creating artwork. This approach can drastically reduce file sizes and can also simplify editing a layout by minimizing the number of graphic elements required to produce an interactive media project.

#### Video 4.11 Editing Symbols and Symbol Instances

## Explaining symbols and instances

When a symbol is created, it resides in the project Library. The symbol acts as a blueprint to instruct Animate CC on how to construct an instance of that symbol.

**Instances** are representations of the symbol that exist on the Stage and timeline. When you drag a symbol from the Library to the Stage, you're creating an instance of that symbol. You can have multiple instances of a single symbol on the Stage (**Figure 4.18**). If you edit the symbol, all the instances will change as well.

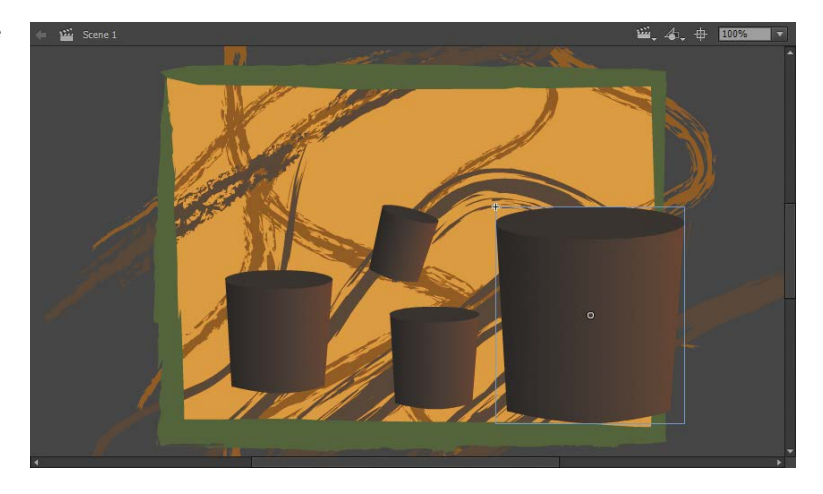

This feature can be effective for making changes globally within a Animate CC project. However, it can also be frustrating if you want each instance to be slightly different.

Fortunately, symbol instances can be more than exact copies of the original symbol definition in the Library panel. You can modify the individual properties of each instance using the Properties panel or tools such as the Transformation tool. These property changes affect only the selected instance, not the original symbol definition.

Embedding additional symbols and elements within a symbol definition can also provide a means of customizing each instance using code. A common application is to include a dynamic text field within a symbol definition. With some simple programming, you can alter the content of this text field at the instance level. The nesting can get a bit complicated, but having only a single element in the Library can make it worth the trouble if you ever need to make global changes.

**Figure 4.18** You can have multiple instances of a symbol on the Stage.

# Differences between Movie Clip symbols and Graphic symbols

Movie Clip and Graphic symbols look very similar within the Animate CC authoring environment, but big differences between them exist. The first has to do with the synchronization between the symbol timeline and the main movie timeline.

A Graphic symbol is linked to the main timeline, whereas a Movie Clip symbol is an independent object whose timeline runs independently of the main timeline. If the main timeline is changing frames, so is the Graphic symbol. If the main timeline is paused, the Graphic symbol (which is linked frame by frame) is paused too. The Movie Clip timeline isn't bound to the main timeline and runs completely independently.

Another difference involves the use of ActionScript and JavaScript. Using code, you can access and control Movie Clip instances through the instance name assigned in the Properties panel (**Figure 4.19**). The Graphic symbol has no option to assign an instance name and is not accessible via code as an object.

A performance difference exists as well. Graphic symbols require less processing. Even with this advantage, many interactive media developers make nearly everything Movie Clips, just to increase the flexibility of the object, though animators often prefer Graphic symbols for the ability to specify the presented frame being shown at any time via the Properties panel.

## Editing the flower symbol

You can edit symbols by double-clicking either any instance of the symbol on the Stage or the symbol within the Library panel.

1 Double-click the symbol instance you created to edit it in place (Figure 4.20).

When the symbol opens, notice that a breadcrumb trail showing the hierarchy of the object shows up in the top-left corner of the Stage. You can leave the editing mode by clicking the scene name in this breadcrumb trail.

| Properties   | ibrary       | •= |
|--------------|--------------|----|
| 4            | Graphic 🔹    |    |
| Instance of: | Flower Swap  |    |
| Position a   | nd Size      |    |
| ▶ Color Effe |              |    |
|              |              |    |
| Options:     | Loop 🔻       |    |
| First:       | ✓ Loop       |    |
|              | Play Once    |    |
|              | Single Frame |    |
|              | ~            |    |

Figure 4.19 The Properties panel

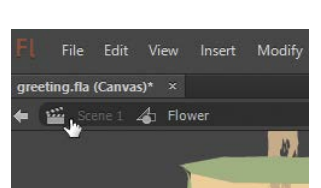

Video 4.12 Preparing the

Symbol

**Figure 4.20** Double-click to edit in place.

Now that you're operating within the symbol, notice that the symbol itself has its own timeline. In an Animate document, each symbol, no matter the type, has its own timeline. This allows for a great amount of creative possibilities.

The next thing you'll do is to manage this internal timeline a bit better. Because you already have a number of objects within this symbol, you can place each of them on its own layer.

**NOTE** It doesn't matter if you double-click the symbol within the Library panel or use the edit-in-place option of double-clicking an instance on the Stage. You're still editing the base symbol—not the individual instance. This means that any changes you make will be made to all instances of that symbol. This doesn't matter much in this case, since you'll be using only one instance of this symbol.

- 2 Select all the objects on the Stage either by dragging a selection rectangle around them with the Selection tool, or by giving the Stage focus and using the Select All shortcut, Cmd+A (Mac OS) or Ctrl+A (Windows).
- **3** With all of your elements selected, right-click them and choose Distribute to Layers from the drop-down menu that appears (**Figure 4.21**).

| Transform<br>Arrange<br>Align |    | >            | Figure 4.21 Choosing Distribute to Layers |
|-------------------------------|----|--------------|-------------------------------------------|
| Break Apart                   |    | Ctrl+B       |                                           |
| Distribute to Layers          |    | Ctrl+Shift+D |                                           |
| Distribute to Keyframes       | 43 | Ctrl+Shift+K |                                           |

This takes each object and creates a new layer for it and then empties the previous layer of all selected content. The original layer is empty, as indicated by a blank keyframe.

Both the flowerpot shape and the darker, inner pot shape should now be on separate layers.

**5** Rename main pot shape **pot**, and rename the layer representing the inner, backside of the flowerpot **potback**. Lock these layers before moving on.

## Drawing a flower stalk

For the stalk of the flower, you'll create a simple shape with the Brush tool so that it isn't completely straight and appears a bit more natural. The Brush tool is a free-form tool that draws shapes composed of fill alone.

1 Create a new layer and name it Stalk.

Animating the Flower

**2** Place this layer between the pot and potback layers by clicking and dragging the new layer into position (**Figure 4.22**).

Now the order from top to bottom should be pot, Stalk, and potback.

- 3 Select the Brush tool ( **S**) and look at the Properties panel.
- 4 Choose a nice green color (#32CC32) for your fill and check the Brush Shape area of the panel to see the brush size and shape options. Select a round brush and bump the size way up for a thick stalk.
- 5 Draw a stalk beginning behind the pot and extending up. If you like, you can draw a straight shape by holding down the Shift key as you draw, though it may look more natural if you freehand it. The stalk, when complete, should measure about 230px in height (Figure 4.23).

tool so that it ol is a free-

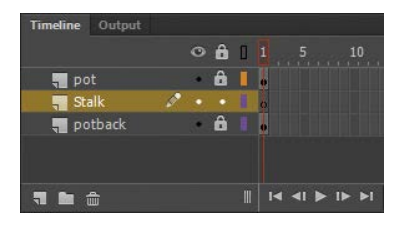

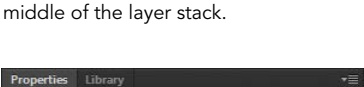

Figure 4.22 Place the Stalk layer in the

| Properties                   | operties Library |   | *≣ |  |
|------------------------------|------------------|---|----|--|
| ٩                            | Drawing object   |   |    |  |
| <ul> <li>Position</li> </ul> | 1 and Size       |   |    |  |
|                              |                  |   |    |  |
| ې کې                         | V: 20.00         |   |    |  |
| ▼ Fill and                   | Stroke           |   |    |  |
|                              | • 🗖              | & |    |  |

**Figure 4.23** Set stalk parameters in the Drawing object Properties

The Bone tool has been absent from Animate CC ever since the application was rewritten for 64-bit systems with the introduction of Animate CC CC. Today, however, the Bone tool, the Bind tool, **armature** layers, and everything else in the Animate CC inverse kinematics system are back.

## About inverse kinematics in Animate CC

Stalk with Inverse Kinematics

**Inverse kinematics** allow you to animate objects in Animate CC using a series of bones chained into linear or branched armatures in parent-child relationships. This means that when one bone moves during an animation, that connected bones will

★ ACA Objective 4.5

also move in relation to it. Inverse kinematics is a unique way of animating content to create natural motion.

To animate using inverse kinematics, specify the start and end positions of bones on the timeline. These positions are known as "poses" within Animate CC. The armature will be automatically adjusted to tween positions of the bones in the armature between poses (**Figure 4.24**).

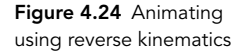

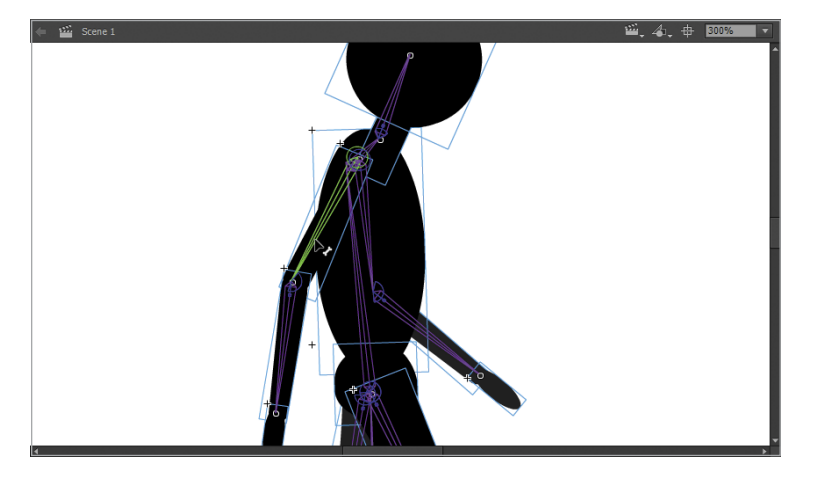

You can apply inverse kinematics within Animate CC in one of two ways: by drawing bones across a single shape or through the construction of an armature composed of multiple Movie Clip symbol instances. In this project, you'll create a shape-base armature from the flower stalk you just created.

# Animating the flower stalk using an armature layer

Video 4.14 Using the Bone Tool

Your next step is to animate the stalk growing up and out of the flowerpot. To do this, you'll take advantage of the armature you've already created. You don't need to specify any sort of tween when working with armatures; Animate CC will handle all this automatically once different poses are defined.

1 First, you'll need to extend your frame span to frame 65. To do so, move the playhead to frame 65, select the frame, and choose Insert > Timeline > Frame from the application menu. These frames will provide enough time to nicely animate the growth of your stalk. Bring the playhead back to frame 1 when finished. **2** Select the Bone tool from the Tools panel. You'll use this tool to define the bones within your armature (**Figure 4.25**).

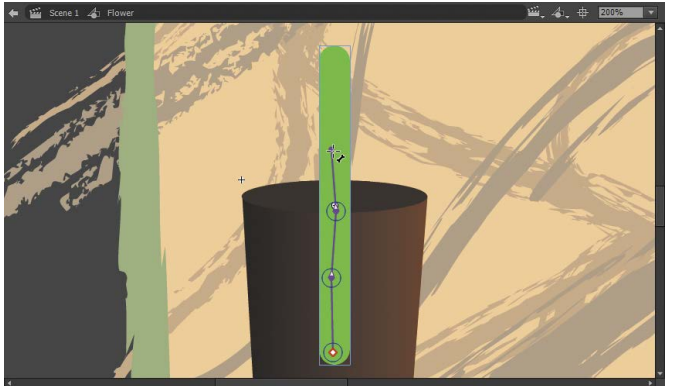

Figure 4.25 Defining the bones

3 To define a bone, click and drag a short way. Draw subsequent bones across the shape by clicking the end point of the previous bone and dragging out a new segment. Draw 3–5 bone segments across the stalk.

Notice how the layer color is now yellow and the icon for the layers is a small figure running? These changes indicate that this is now an armature layer (**Figure 4.26**).

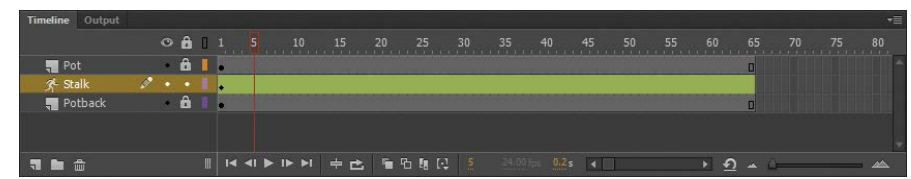

Figure 4.26 The yellow layer color indicated that Stalk is now an armature layer.

Because you're using an armature, you need to use the Selection tool only to modify your pose. Try it out! Notice how everything naturally moves in relation to any portion of the stalk you click and drag? This is the power of inverse kinematics.

Once an armature is assembled, it has a default pose. When you modify a property on any particular frame, it's called a *pose*. Poses can be copied for easy modification and reuse. You want your ending frame to contain a pose with the stalk fully extended.

4 Select the small black diamond on frame 1 and right-click it.

Video 4.15 Managing Armature Poses

- **5** Choose Copy Pose from the context menu and move the playhead to frame 65.
- 6 Select frame 65 and right-click again; this time choose Paste Pose.

The duplicated pose is shown as a small black diamond. Now you need to define your additional poses across the frame span.

- 7 Moving back to frame 1, modify the pose so that all segments of your stalk are collapsed down into the flower pot.
- 8 Move the playhead forward about 10 frames and create a new pose by guiding the growth of the stalk up and out of the flower pot.
- 9 Jump ahead about 10–15 more layers. Create as many poses and modifications to these poses as necessary to animate the snake-like motion of a plant growing up from the soil (Figure 4.27).

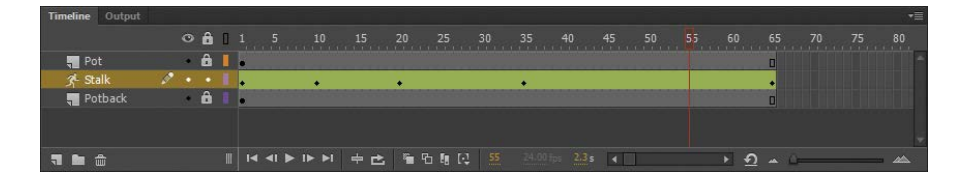

TIP You can also use inverse kinematics to construct an armature out of multiple Movie Clip instances. This is useful when building an armature for a human form or something mechanical in nature. Shape-based armatures are more suited to plants with long swaying stalks or creatures like snakes.

# Designing and Animating the Flower Head

Now you'll create the head of the flower, which will bloom as the stalk grows. This process is pretty simple—you'll animate the flower head to follow the growth of the stalk and scale accordingly as the stalk rises until you have a fully matured flower.

## Drawing the flower head

To draw the head of your flower, you'll use the Oval or Oval Primitive tool. But you'll need to do a little setup before you start drawing.

Figure 4.27 Keyframes set at 10-15 frame intervals, poses created

**Video 4.16** 

Animating the Stalk

Video 4.17 Drawing the Flower Head

- 1 Create a new layer directly above the pot layer and name it **Flower**.
- 2 Lock all the other layers and move the playhead to frame 45 (Figure 4.28). This is where your flower will first appear.

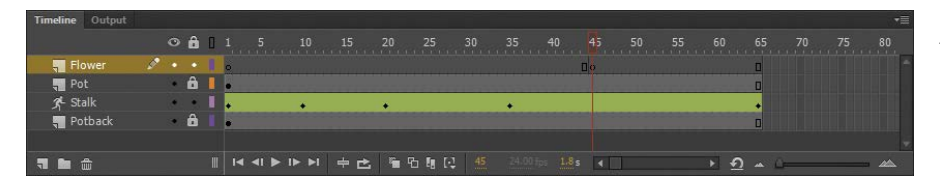

**Figure 4.28** Playhead at frame 45

3 Choose Insert > Timeline > Blank Keyframe from the application menu to create a blank keyframe.

Now you'll use this new keyframe to contain the vector content that forms your flower head.

- 4 Choose the Oval Primitive tool and draw a small circle by holding Shift as you click and drag. The resulting circle shape should be about 40px to 44px in diameter.
- **5** Choose the same color for both the fill and stroke. I'm using #FF9900 in this example.
- **6** To roughen the stroke a bit, click the Brush Library icon with the object still selected and browse through the various brushes.

In this example I've selected Artistic > Chalk Charcoal > Charcoal - Tapered as my vector brush and adjusted the stroke width to a value of 8. This is the center of your flower.

- 7 To draw the petals, once again use the Oval Primitive tool and draw an oval that is roughly 25px wide and 65px tall. Change the color of the fill to something floral, like #FFFF99, and disable the stroke.
- 8 Duplicate this petal by making seven copies, resulting in eight complete petals.
- **9** Using the Free Transform tool, arrange each petal around the center circle shape created previously (**Figure 4.29**).

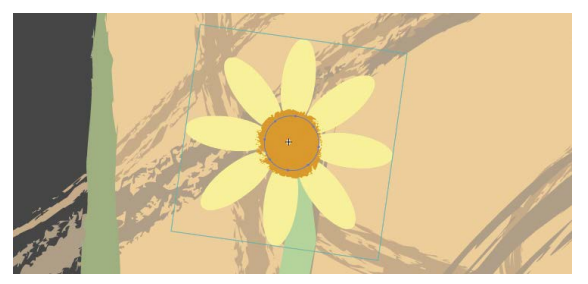

Figure 4.29 Petals arranged

#### TIP

If you need to modify the individual petals within the group, just double-click to enter the group for adjustments.

Video 4.18 Animating the Flower Head

- **10** Select all the petals and choose Modify > Group from the application menu. All of the petals are now grouped together, making them easier to manage.
- 11 Right-click the new group and choose Arrange > Send to Back so that the center shape appears in front.

## Animating the flower head along the stalk

Even though the flower head is made entirely out of shapes, you can't use a shape tween to animate it because it is too complex. Instead, you'll create a Movie Clip symbol and apply a motion tween to the instance that results.

- Select all the parts of the flower head—the petal group and the center portion—and choose Modify > Convert to Symbol from the application menu.
- 2 In the dialog box that appears, name the symbol **Bud**. For the type, choose Movie Clip.

The Movie Clip Symbol itself will now be in your project Library, and an instance of that symbol is added to the Stage.

Now that you have your completed flower head as a Movie Clip symbol instance on the Stage, all you need to do is tween it along with the growth of your stalk to complete the flower animation (**Figure 4.30**). To do this, you'll adjust the scale and position of the instance with a motion tween.

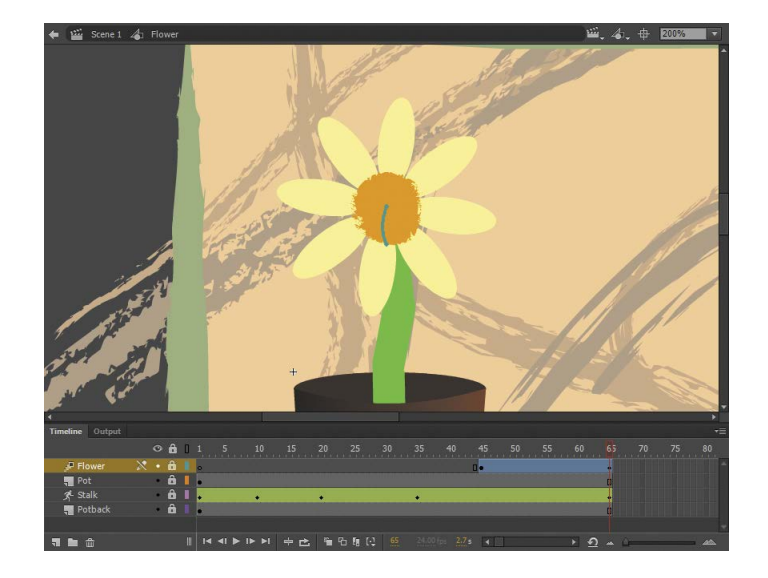

Figure 4.30 Completed flower head on the stage

<sup>3</sup> Select any frame or span of frames on the Flower layer between frames 45 and 65, right-click the frame(s), and choose Create Motion Tween from the menu.

The background of the entire frame span should turn blue, and the layer icon should change to a small box in motion, indicating the motion tween has been created.

Now all you need to do is adjust the scale and position of the Movie Clip instance on both keyframes.

- 4 On frame 65, the instance should be at full size and positioned at the top center of the fully extended stalk. On frame 45, scale it down using the Free Transform tool or the Properties panel so that it measures about the same width as the stalk.
- 5 Position it at the top of the stalk wherever it is at this point in the animation. That should be it, although you may need to tweak the motion guide or even add an additional keyframe to help direct the tween.

## DETECTING PROBLEMS WITH TWEENS

Things may not always go as planned when tweening, and errors can occur. The most common tweening errors occur when you try to apply a tween on an incompatible element type.

An example is attempting to apply a motion tween to an object that doesn't support motion tweens. Animate CC tries to help you out by asking if you want to convert the object to a symbol to allow the tween. Although this works, you should have your instances properly converted before you apply the motion tween.

Another common error involves attempting to apply a shape tween to a pair of keyframes that don't contain shapes, in which case the option won't even be selectable. You can resolve this issue by using the Modify > Break Apart command to get the artwork to a basic vector level that a shape tween can be applied to. NOTE

The motion guide is an overlay line that appears on the Stage when using a motion tween. The motion guide can be manipulated with the Selection tool to modify the tween path.

## Create a Personalized Text Message

★ ACA Objective 4.3

The final visual element to apply to your animated greeting is the message that the viewer sees after the animation has concluded. You might normally encounter problems working with text with HTML5 Canvas, since you can choose only Dynamic Text; you must be sure that the font used is a common font that everyone has installed. The old workaround is to break the text apart into shapes after it is created or to render the text elements to image data and then include those elements in place of editable text.

This is no longer necessary. Now Animate CC includes an option to render the text as outlines when publishing for HTML5 Canvas. So feel free to use any bizarre type-face you like in this greeting.

## Building the text block

In this exercise you'll build a text message that you'll include on the main timeline.

- 1 If you're still within the Flower Graphic symbol instance, click the Scene 1 identifier in the location breadcrumbs above the Stage to return.
- 2 Extend the main timeline to 65 frames just like the Flower animation by moving the playhead to frame 65, selecting this frame, and choosing Insert > Timeline > Frame from the application menu (Figure 4.31).

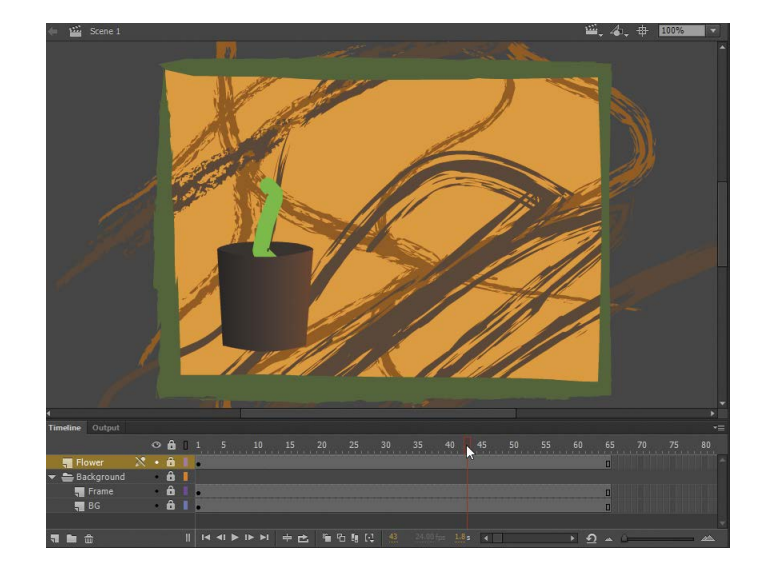

Video 4.19 Creating a Text Greeting

Figure 4.31 Timeline extended

With the number of frames on the main timeline now matching those within the Graphic symbol instance, scrubbing the playhead will reveal one of the strengths of Graphic symbols. Notice that for every frame, the animation is completely synchronous. If you compare this with a Movie Clip symbol instance, you'll see only the first frame of that animation unless you test or publish. This is one reason Graphic symbols are great for animation.

**NOTE** When you select the instance and check the Properties panel, you'll notice the Looping section. This section provides even greater control when using Graphic symbols; you can specify the starting frame, how many times the animation loops, and other options.

3 Create a new layer above the Flower layer and rename it Message.

This layer will hold your text message content. The message won't display until the animation is complete, so you need to create an empty keyframe on frame 65 and create your message there.

4 To do so, choose Insert > Timeline > Keyframe from the application menu. Notice that it created a blank keyframe even though you didn't choose that option. That's because there was no content in the previous keyframe, so inserting a keyframe simply duplicates the content of the previous keyframe which, in this case, contained nothing.

- **5** Select frame 65 on the Message layer, lock every other layer, and then choose the Text tool.
- **6** Access the Properties panel and notice in the Text Type dropdown that only Dynamic Text is selectable because you're targeting HTML5 Canvas (**Figure 4.32**). Choose a font that looks nice to you and set the size value to roughly 60 pt.
- 7 For color, click the color swatch and then use the Eyedropper tool that appears to sample the color from the flower petals on Stage. You can, of course, color as you desire.
- 8 With your text properties in place and the Text tool selected, click and drag a text block in an empty area of the Stage. Feel free to move the Flower instance to the side if need be.
- **9** Type in a message. I'm using the generic greeting "A Flower for You!" but as with many choices in this project, it's really up to you.

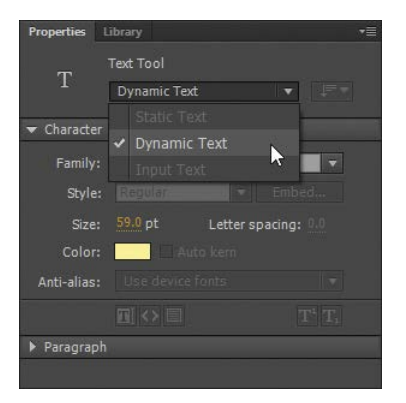

**Figure 4.32** Choose Dynamic Text from the Text Type drop-down.

The text should display in the exact font, color, and size you have chosen (**Figure 4.33**).

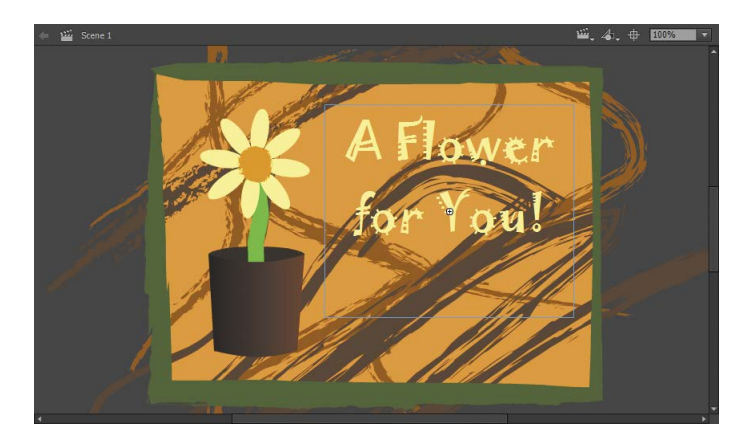

10 Because the text is editable, select the text block to modify any of the properties within the Properties panel. You can also adjust the size of the text block itself. Double-click anywhere in the text block to edit the text and change your message, if needed.

## **Applying Text Effects**

All text types accept filters, which can be applied from the bottom of the Properties panel. You access these filters by selecting the text and then clicking the Add Filters icon in the Filters area.

Available filters include Drop Shadow, Blur, Glow, Bevel, Gradient Glow, Gradient Bevel, and Adjust Color.

Available filters for HTML5 Canvas are restricted to Drop Shadow, Blur, Glow, and Adjust Color.

Next you'll add a Drop Shadow to your text.

- 1 Select the text block and then click the Add Filters icon in the Properties panel.
- **2** Choose Drop Shadow and make the following adjustments: change Blur X and Blur Y to a value of 6, keep Strength at 100%, and choose #000000 for a color (**Figure 4.34**).

Figure 4.33 Text displayed

Video 4.20 Text Effects in HTML5 Canvas When you're using HTML5 Canvas as a publish target, many filters will work just fine on text. However, if you choose to render text to outlines in your publish settings, the filter will not be applied because a filter cannot be applied to simple shapes but only text blocks or Movie Clip content. As a workaround, you can always wrap the actual text within a Movie Clip symbol and then apply the filter to that instance on the Stage. You'll do this now.

- 3 With the text block selected, click the Options icon in the Filters area of the Properties panel. Choose the "Copy all filters" option and then remove the Drop Shadow by selecting it and clicking the Delete Filter icon.
- 4 Choose Modify > Convert to Symbol from the application menu. When the Convert to Symbol dialog box opens, create a Movie Clip symbol named Message.
- 5 Select the instance on the Stage and access the Properties panel.
   Movie Clip instances have a Filters area that's identical to what you've seen with text blocks.
- 6 Click the Options icon and choose "Paste filters." Watch as the Drop Shadow previously attributed to the text block becomes active on the Movie Clip instance.

Now, no matter how you choose to publish your text, it will render with the Drop Shadow applied in HTML5 Canvas (**Figure 4.35**).

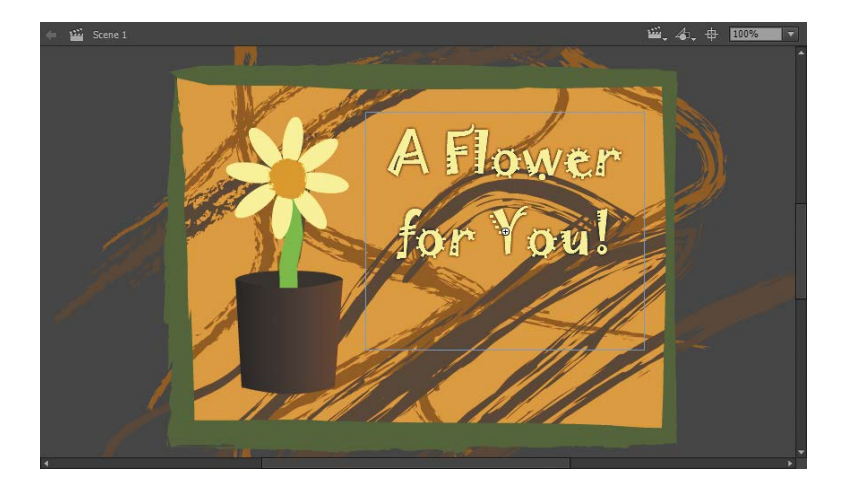

| perty        | Value       |    |
|--------------|-------------|----|
| Drop Shadow  | 0           |    |
| Blur X       | <u>6</u> px | eə |
| Blur Y       | <u>6 px</u> | Θ  |
| Strength     | 100 %       |    |
| Quality      |             |    |
| Angle        |             |    |
| Distance     |             |    |
| Knockout     |             |    |
| Inner shadow |             |    |
| Hide object  |             |    |
| Color        | 1           |    |

Figure 4.34 Choosing Drop Shadow settings

Figure 4.35 Drop Shadow applied

# Using JavaScript Code to Stop the Playhead

★ ACA Objective 2.4

If you test the project at this point by choosing Control > Test from the application menu, you'll see how well everything has come together. But the animation loops continuously and the actual text message blips by too quickly to digest as it exists on only one frame out of 65. You need to stop that playhead so the viewer can read the message.

## Working with code in Animate CC

Whether you're working with ActionScript or JavaScript in Animate CC, the initial workflow is basically identical. Code can be placed on the timeline on specific frames to instruct the project to perform instructions in various ways. The two main panels you'll deal with when writing simple code are the Actions panel and the Code Snippets panel. You access both from the Window application menu item.

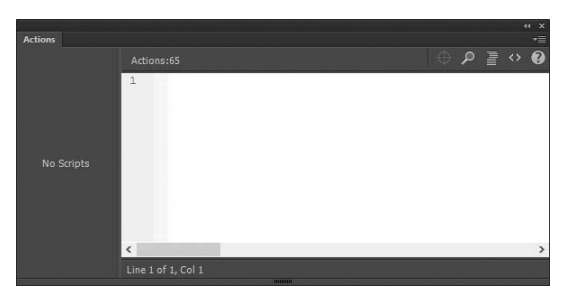

Figure 4.36 The Actions panel

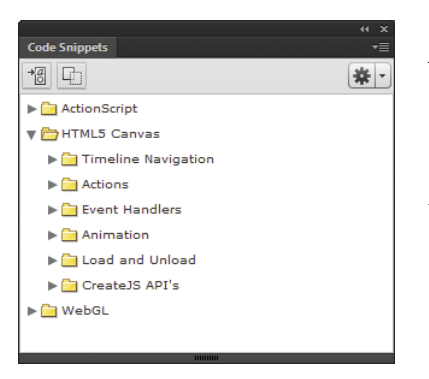

Figure 4.37 The Code Snippets panel

### ACTIONS PANEL

The Actions panel is a simple code editor where you write all your frame scripts (**Figure 4.36**). It doesn't matter what sort of code you're writing in the Actions panel—both JavaScript and ActionScript are completely supported.

Of course, you can use ActionScript only in an ActionScript-based project and JavaScript only in an HTML5-based project. Frame scripts are the pieces of code you bind to certain frames along the timeline.

Additionally, you have a sidebar, which makes it easy to jump around to different pieces of code located on different objects and frames.

## CODE SNIPPETS PANEL

Working in the Code Snippets panel (**Figure 4.37**) is a great way for those who are new to working with code to learn how to do some fundamental things within Animate CC projects. The snippets included are divided into three main categories: ActionScript, HTML5 Canvas, and WebGL. These correspond to whichever target platform you're working with. Within these three main categories are a number of additional, functional categories. Every target platform represented has snippets to manipulate the playhead: either stopping the timeline from playing or jumping around to different frames. Take a look at the possibilities that snippets provide.

## Using JavaScript to stop your animation

Now you'll stop that playhead and give your text more screen time with a little JavaScript. The first thing you need to do is decide where to place the code. You'll use frame 65 because that's the frame you need to stop the playhead upon—but which layer?

It's best practice in Animate CC to create a layer called Actions where all your frame scripts will be placed. Not only does this make it easy to find any of your code, but it also keeps the code separate from your visual assets that exist in other layers.

- 1 Create a new layer and name it Actions.
- 2 Insert a blank keyframe on frame 65 by choosing Insert > Timeline > Blank Keyframe from the application menu.

The only other thing you need to do is write some code within frame 65 on your Actions layer to stop the playhead.

<sup>3</sup> With frame 65 of the Actions layer selected, open the Actions panel and place the cursor at line 1 (Figure 4.38). Type the following code within the panel:

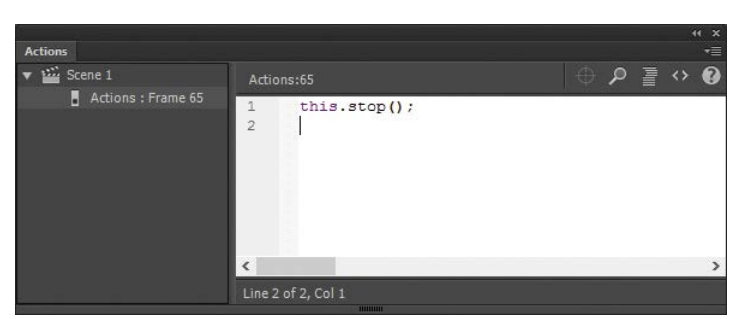

Figure 4.38 Code entered in the Actions panel

It's important to understand what this does. In the code, this refers to the present Stage—the main Stage. The instruction stop() is a method that tells the playhead on that Stage to stop moving immediately and stay there, effectively stopping the

#### this.stop();

Video 4.21 Stopping the Playhead animation. That's it! You could certainly use the Code Snippets panel to do this, but it is so simple that typing it in is the more direct route.

Notice on frame 65 that the keyframe has changed. In place of the empty circle, you now have a symbol that lets you know there is code on that keyframe.

**NOTE** The syntax for stopping an animation in ActionScript is exactly the same as the syntax used here, in JavaScript. CreateJS was written to be as close to ActionScript as possible. Some major differences exist, however. Using JavaScript, frame numbers begin at 0 instead of 1 as they do when using ActionScript.

## ANIMATING WITH CODE

All of the animation techniques discussed so far in this book involve working with the timeline. This is the easiest way for a new interactive media creator to get something to move on the screen. Using ActionScript or JavaScript code to animate your creations can be challenging, but it provides a level of control and interactivity that can't be achieved using the timeline alone.

Carefully analyze what you're trying to accomplish, and determine the best route to getting the results required for the project. Once you get past learning the syntax for whichever platform you're targeting, your animation will be much more flexible and easier to edit once created.

## Publishing Your Project for HTML5 Canvas

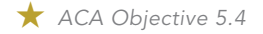

Video 4.22 Publishing for HTML5 Canvas Publishing for HTML5 Canvas is a bit more straightforward than publishing for Flash Player, simply because you have fewer publish settings to set. When publishing for HTML5 Canvas, in place of a single SWF file, you'll have a number of different files that must all be kept together for the project to run. The number of files you have depends on the file types used in the project and your publish settings. The primary file among these is a JavaScript file (with the .js extension).

## **Publish Settings**

You can access the Publish Settings for HTML5 Canvas in the same manner you do when targeting Flash Player. With nothing in your project selected, the Properties panel displays document properties.

- 1 Under the Publish area of the panel, click the Publish Settings button to open the Publish Settings dialog box (**Figure 4.39**).
- 2 In the left-hand column in the Publish Settings dialog box, you'll see a column where you can select JavaScript/HTML under the Publish heading. Make sure this check box is selected. From here, you're able to choose a number of settings:
  - The first section allows customization of the output file, asking you to specify the filename and directory for the output. You also have the options to loop the timeline or overwrite any existing HTML.
  - Next are directories for your asset exports. If you use any images or sounds in your project, this is where they'll be published to. If you're including images, you can also export

| Publish Settings                                                                      | ×                                                                                                    |
|---------------------------------------------------------------------------------------|----------------------------------------------------------------------------------------------------|
| Profile: Default                                                                      | × 0.                                                                                                    |
| PUBLISH<br>JavaScript/HTML<br>OTHER FORMATS<br>DFEG Image<br>OAM Package<br>SVG Image | Output file;       greeting is         ✓ Loop timeline       ✓ Overwrite HTML         ASSET DAPORT OPTIONS:       ✓         ✓ Images:       images/         ✓ boort all bitmaps as Spritesheets       Maximum size of Spritesheets:         Ø CreateJS:       its/         JAVASCRIPT NAMESPACES:         Symbols:       Its/         Images:       images         Ø CreateJS:       CreateJS:         CreateJS:       CreateJS:         Ø ADVANCED       ✓         ✓ ADVANCED       ✓         Ø Hosted Libraries       Ø Indude hidden layers         Ø Compact Shapes       Multiframe bounds         Ø Convert text to outlines       Ø |
|                                                                                       | Help Publish OK Cancel                                                                                                    |

Figure 4.39 The Publish Settings dialog box

them all to a single spritesheet using these settings. There is also a place to specify the directory for the published CreateJS files if you're not using the content delivery network (CDN).

With the next option you can define JavaScript namespaces. This is useful when you're using a number of additional JavaScript libraries as part of your project to avoid conflicts.

HTML5 Canvas also has an Advanced section, which provides the following options:

- Hosted Libraries: Enabling this option means HTML5 Canvas will grab the CreateJS libraries from a remote CDN.
- Include Hidden Layers: This includes any layers hidden using layer control.

- Compact Shapes: Select this option if you want to make shapes as optimized as possible.
- Multiframe bounds: This includes frame bounds properties to objects.
- Convert text to outlines: Selecting this option means HTML5 Canvas will render dynamic text as shapes to preserve fonts.
- 3 When you're ready, click Publish.

## WORKING WITH WEBGL

The secondary native HTML5 document type involves the use of WebGL (Web Graphics Library) technology. Interestingly enough, WebGL also makes use of the HTML5 canvas element, but in a different way. WebGL content is actually GPU-accelerated, meaning that it makes direct use of the hardware graphical processing unit (GPU) rather than sharing rendering tasks with everything else running on the central processing unit (CPU). This makes for a much more effective and powerful rendering target.

Although WebGL can be rendered in an accelerated way, it's more difficult to work with than HTML5 Canvas documents. Adobe has created a specialized WebGL runtime to make things easier, but it's still not as robust and direct in use as CreateJS. If you're considering WebGL, be sure that your project will benefit from being GPU-accelerated!

Video 4.23 Converting to WebGL

# Challenge!

Right now, your message text just pops in. But it could transition into the message in a subtler way. Find a way to tween in the text as a fade, scale it in, or use some other mechanism for performing an advanced reveal. The next chapter will give you good ideas for accomplishing this.

# Conclusion

So there you have it! You used a large variety of tools and techniques to build an animated greeting that can be run in your web browser without the need for Flash Player to be installed. That means your greeting will also run on mobile devices like Android phones and iPads. Of course, even if you do have Flash Player installed on your desktop, this project doesn't rely on or use it.

While working on this project, you've had a look at how easily some of the tools and concepts we already covered when targeting Flash Player are adapted to new publish targets. You've also explored new tools and techniques such as vector art brushes, the Paint Brush tool, variable-width strokes, the Width tool, armature layers, the Bones tool, Graphic and Movie Clip symbols and instances, text effects, and HTML5 Canvas and WebGL publish targets.

## Index

3D Rotation tool, 71, 112, 113 3D Translation tool, 71, 112

## А

accessibility, 209 Actions layer, 97, 140, 162 Actions panel, 96, 97, 140, 162 ActionScript 3.0 Animate CC and, 17 audio playback with, 166 classes in, 162-163, 182-187 comments used in, 168-169 completed code example, 166-167 document creation, 48-49 errors encountered in, 168 events in, 162, 165-166 functions in, 161-162, 164 fundamentals of using, 159-162 JavaScript vs., 138-139 panels for working with, 96-97 publish settings, 40-44 reference document, 211 symbols combined with, 159-160 testing projects created with, 168-169 variables in, 160-161, 163, 191 versions of ActionScript and, 138 video embedding with, 131 ActionScript 4.0, 139 Add Anchor Point tool, 28 Adobe AIR, 13, 140-144 AIR Settings dialog box, 170, 202-203 Android apps and, 174 application installer, 171 blog related to, 211 desktop document setup, 141-142 explanation of, 141 iOS apps and, 174 mobile document setup, 175-176 updating, 143 Adobe Animate CC. See Animate CC Adobe Certified Associate (ACA) exam, 5 Adobe Flash Player. See Flash Player Adobe Flash Professional CC, 3, 4-5, 6 Adobe Learn Books, 4 Adobe Media Encoder, 128, 129, 156

Adobe Media Server, 133 Advanced publish settings, 42-43 AI files, 52 AIR, Adobe. See Adobe AIR AIR Application Installer, 171 AIR Settings dialog box, 170, 202-203 Align panel, 59 alignment of text, 63, 119 of vector shapes, 59 Alpha slider, 117 Android apps, 174 Animate CC, 3 code features, 96-97 exporting video from, 127-128 Flash Professional CC as, 4-5 interface features, 6-7, 9-13 resources, 211 symbol types, 80-81 video playback and, 130-134 workspace management, 6-9 animated greeting card project, 69-101 animation processes, 85-88, 90-91 background elements layout, 73-77 Challenge! exercise, 101 drawing the images, 77-81, 85, 88-90 editing the graphic symbol, 83-84 HTML5 Canvas document setup, 70-71 JavaScript code used in, 96-98 publishing for HTML5 Canvas, 98-100 Stage and timeline configuration, 72 text message creation, 92-95 animations code used for, 98 creating, 32-35 easing applied to, 38, 155 frame-by-frame, 35 inverse kinematics for, 85-86, 88 JavaScript for stopping, 97–98 mask. 107-109 modifying and improving, 36–38 motion tweens used in, 90-91 name, 118-120 previewing, 39 publishing, 39-44, 98-100, 169-171 raw video from. 127-130

Animator workspace, 8 anti-aliasing options, 63-64 apps Android vs. iOS. 174-175 See also mobile quiz app project armature creation, 86-88 Array object, 190, 196 Array.push() method, 193 Array.splice() method, 196 audio, 155-159 file types, 156 importing, 156-157 quality options, 42 sync settings, 158-159 triggering with ActionScript, 166 using on timeline, 157-159

## В

backgrounds drawing, 73-74 importing, 105, 143 transparent, 144 beta testing, 210 bitmap fill, 145 bitmap images adjusting on the Stage, 53 breaking apart, 54-55, 110 importing, 51-53, 145 managing, 54-58 tracing, 56 Black and White icon, 12 blank keyframes, 32, 89 blend modes, 118 block comments, 169 Blur filter, 115–117 Bone tool, 87 breadcrumb trail, 25 Break Apart command, 55, 64, 110 Brush Library, 28, 74-75 Brush tool, 27, 85 brushes, editing, 75 bugs/errors, 207 Button symbols, 81, 179 buttons adding interactivity to, 197-199 process of designing, 179-181

### С

Captive Runtime, 174 circular icon, 25 class keyword, 184 classes in ActionScript, 182-187 creating new, 183, 185-186 defining, 183-184, 186-187 explanation of, 182 importing, 162-163 integrating, 191-195 saving, 184-185 Classic motion guides, 122-127 animating descriptors with, 122-125 variable-width strokes as, 126-127 Classic tweens, 124, 127 Classic workspace, 8 clock design, 144-155 body of clock, 144-145 digital display, 147-148 face of clock, 146-147, 149-150 hands of clock, 150-152 pendulum, 152-155 See also virtual clock project code animating with, 98 panels for working with, 96-97 using JavaScript, 97-98 Code Snippets panel, 96-97 Color panel, 32 colors applying to shapes, 78-79 tools for modifying, 31-32 comments, ActionScript, 168-169 Compact Shapes option, 100 compilation errors, 168 Compress movie option, 42 content delivery network (CDN), 99 content evaluation, 207-208 Convert Anchor Point tool, 29 Convert to Symbol dialog box, 80 converting animations to raw video, 127-130 elements to symbols, 79-80, 90, 111 text to outlines, 100 copying/pasting keyframes, 34 Create JS, 70, 98 creativity, 5-6 custom workspaces, 9

## D

dataReady() method, 192 Date class, 163 Debug workspace, 8 Delete Anchor Point tool, 28 Delete Laver icon. 84 demo reel. 103 deployment testing, 207 deprecation, ActionScript, 138 Designer workspace, 8 desktop installations, 169-171 Developer workspace, 8 digital rights management (DRM), 128, 134 dispatchEvent() method, 193 Document Properties dialog box, 19 documents ActionScript 3.0, 17, 40-44 creating for projects, 16-23, 48-50 setting properties for, 18-19, 20 drawing backgrounds, 73-74 merge vs. object, 25 shapes, 25-26, 58-59, 85 vector assets, 23-29 DRM (digital rights management), 128, 134 drop shadows, 94-95 dynamic text, 62, 92, 147-148, 177

## Е

easing controls, 38, 155 ECMAScript specification, 138-139 Edit Guides option, 50 Edit Stroke Style icon, 75 effects fade-in, 117-118 sound, 159 text, 94-95 embedded video files, 131-132 errors ActionScript, 168 testing for, 168, 207 Essentials workspace, 8 evaluation process, 206-210 accessibility evaluation, 209 content evaluation, 207-208 initial or preliminary evaluation, 207 technical evaluation, 206-207 usability evaluation, 208-210 event listeners. 165

events, ActionScript, 162, 165–166 expanding-width text, 61 Export Video dialog box, 127 exporting images, 64–67 video, 127–128 Eyedropper tool, 31

## F

F4V file format. 131 fade-in effect. 117–118 failure. 6 file types audio, 156 FLA. 17 image, 64-66 video, 130–131 Fill Color swatch, 12 fills bitmap, 145 locking, 27 selecting, 29 filters accessing, 115 Blur, 115–117 text, 94-95 fixed-width text, 61 FLA files, 17, 20 Flash Player, 3, 5, 39, 130 Flash Professional CC, 3, 4-5, 6 FLV file format, 130-131 FLVPlayback component, 131 focus groups, 210 folder icon. 22 folders. laver. 77 Font Embedding dialog box, 63 fonts embedding, 62-63 selecting, 119, 148 for each loops, 190 for loops, 193 frame rate, 38 frame-by-frame animation, 35 frames explanation of, 13, 32 inserting a span of, 33 labels for, 160 See also keyframes Free Transform tool, 36-37, 78, 89 functions, ActionScript, 161-162, 164

### G

gameOver () method, 196–197 GIF files, 65 Google Play, 174 GPU-acceleration, 100 Gradient Transform tool, 78, 79 gradients shapes and, 78–79 strokes and, 126 Graphic symbols, 81, 83, 93 greeting card. *See* animated greeting card project grid, 50 Group command, 147 grouping layers, 77 guides, 50

#### Н

H.264 video format, 130, 131 Hand tool. 12 Hardware acceleration option, 43 HDS streaming protocol, 134 headers, app, 176-177 headshot movie clip, 109-118 creating, 109-111 fade-in effect, 117-118 filter applied to, 115–117 rotating, 112-115 hidden layers, 42, 99 hints, shape, 35, 109 HLS streaming protocol, 133 Hosted Libraries option, 99 HTML sample file, 43-44 HTML5 Canvas document creation/setup, 70-72 Dynamic Text used in, 71, 92 filters available in, 94, 95 publishing projects for, 98-100 HTML5 video element, 130 HTTP Dynamic Streaming (HDS), 134 HTTP Live Streaming (HLS), 133

### I

icons desktop, 170 mobile, 203 Illustrator files, 52–53 image generation, 64–67 import statement, 162

Import Video command, 132 importing audio files, 156-157 background images, 105, 143 bitmap images, 51-53, 145 video as a guide, 132 informal testing, 209 inheritance, 184 initial evaluation, 207 Ink Bottle tool, 31, 111 input text, 62 instances class, 182 symbol, 82 interactive buttons. 197-199 interactive media content evaluation process, 206-210 revisions process, 210 interface features overview, 6-7, 9-13 See also workspaces internal attributes, 182 inverse kinematics, 85-86, 88 iOS apps, 174, 175

### J

JavaScript ActionScript vs., 138–139 panels for working with, 96–97 Publish Settings related to, 99 stopping animations using, 97–98 JavaScript libraries, 70 JPEG Deblocking option, 42 JPEG images exporting stills as, 64–65 quality settings for, 41–42 JSON files, 173, 187–191 building, 187–188 code example, 188–189 loading, 189–191 jsonLoaded() method, 190

### Κ

keyboard shortcuts, 13 keyframes adjusting, 37 audio attached to, 158 blank, 32, 89 copying/pasting, 34 explained, 13, 32 inserting, 33–34, 37 labeling, 160 *See also* frames

## L

labels, frame, 160 Land, Edwin, 6 Lasso tool, 30 Layer Options menu, 23 Laver Properties dialog box, 23 lavers, 13 Actions, 97, 140, 162 armature, 86-88 deleting, 84 grouping, 77 hidden, 42, 99 icons for managing, 22 mask, 57-58 outline mode for, 54 setting properties for, 22-23 stacking order of, 26 visibility of, 54 Library panel, 57 Line tool, 27, 123, 150 linear gradients, 78, 79 Linkage ID, 52, 157 Linux systems, 141 loadJSON() method, 190 Local playback security option, 43 Lock Guides option, 50 lock icon, 22

### Μ

Magic Wand tool, 30 Manage Adobe AIR SDK dialog box, 143 masks animating, 107–109 drawing shape, 106–107 hiding content with, 57–58 meme image project, 47–67 black vector shape creation, 58–59 Challenge! exercise, 67 document creation/setup, 48–50 importing bitmap images, 51–53 managing bitmap images, 54–58 still image generation, 64–67 text elements, 59–64 Merge Drawing mode, 25 methods, ActionScript, 182 mobile quiz app project, 173-203 Adobe Air document creation, 174-176 button interactivity, 197-199 Challenge! exercise, 203 code example, 199-202 interface element design, 176-181 logic and flow description, 195–197 publishing for distribution, 202-203 question bank creation, 187-195 writing the classes for, 182-187 Motion Editor, 114, 115, 116-117 motion guides, 122-125 motion presets, 120 motion tweens, 90-91, 122 mouse interaction, 165-166 MouseEvent class, 163, 197 Movie Clip symbols, 80 ActionScript and, 160 animated greeting card project, 90-91 Graphic symbols distinguished from, 83 promotional video project, 111, 121 virtual clock project, 149 MovieClip class. 163. 182 MP3 file format, 156 MP4 file format, 130, 131 Multiframe bounds option, 100

## Ν

name animation, 118–120 motion presets for, 120 movie clip creation, 119 New Document dialog box, 71, 142 New Layer icon, 21, 72 number variable, 160

## 0

Object Drawing mode, 25, 73 objects, class, 182 onion skinning, 37 Options area, 12 outline text, 92, 100 Output File option, 41 Oval Primitive tool, 24, 89, 146 Oval tool, 24, 78, 146, 179

#### Ρ

packages, 182 page icon, 22 Paint Brush tool, 28, 74-75 Paint Bucket tool. 31 panels overview on managing, 7-8 See also specific panels Paste in Place option, 34 pasteboard, 10 Pen tool, 28 Pencil Mode icon. 27 Pencil tool, 27 permissions, 203 Permit debugging option, 43 perspective motion, 115-117 Photoshop files, 52-53 placeholder text, 148 play() method, 166, 182 playback security, 43 PNG files, 66 Polygon tool, 30 PolyStar tool, 29, 106 poses, armature, 86, 87-88 preliminary technical evaluation, 207 Preset Browser panel, 129 presets motion, 120 workspace, 8 previewing animations, 39 primitive tools, 24 private attributes, 182 Profile settings, 40-41 progressive download, 132 Project Library, 51 projectors, 44 promotional video project, 103-135 3D rotating headshot design, 109-118 Challenge! exercise, 135 Classic motion guide layer, 122–125 descriptor text movie clip, 121 document creation/setup, 104 dynamic background creation, 106-109 importing backgrounds for, 105 name animation process, 118-120 rendering/converting to raw video, 127-130 properties class, 182 document, 18-19, 20 layer, 22-23 Properties inspector, 38

Properties panel, 11, 55, 72, 83, 209 Protect from import option, 43 protected attributes, 182 PSD files, 52 public attributes, 182 Publish Settings dialog box, 40–44, 99 publishing animations, 39–44, 98–100, 169–171 ActionScript settings for, 40–44 for Adobe Flash Player, 39, 44 for app distribution, 202–203 for desktop installation, 169–171 HTML5 Canvas settings for, 98–100 projectors created for, 44

#### Q

quiz app. See mobile quiz app project

#### R

radial gradients, 78 raw video files, 127–130 Real Time Messaging Protocol (RTMP), 133 Rectangle Primitive tool, 24, 73, 144 Rectangle tool, 24, 58, 73, 77, 144 rendering animations to video, 127–130 resources for Animate CC, 211 reverse-domain naming scheme, 182 revisions process, 210 rotating shapes, 36 Rotation tool, 12 *See also* 3D Rotation tool RTMP streaming protocol, 133 rulers, 49 runtime errors, 168

#### S

saving classes, 184–185 scaling shapes, 36 Script settings, 41 Script time limit option, 43 security, playback, 43 Selection tool, 29–30, 53, 78, 145, 147 setTimeout class, 197 shape hints, 35, 109 shape tweens, 32, 35, 91 shapes drawing, 25–26, 58–59, 77–78, 85 masks created from, 106–107 modifying the color of, 31–32 working with vector, 29–32

sharing library items, 57 signing code, 170, 202 simulated 3D, 113 single-line comments, 169 size report, 42 skewing shapes, 36 Small Screen workspace, 8 smart palettes, 11 snapping options, 20-21 sound effects. 159 SoundMixer.stopAllSounds() command, 166 spelling check, 208 spritesheets, 16 stacking order, 26 Stage, 10 adjusting image layouts on, 53 configuring timeline and, 72 setting properties for, 48, 49 Stage3D frameworks, 113 static attributes, 182 static text, 62, 147, 177 still image generation, 64-67 stop() method, 97, 182 streaming video, 132-134 playback using, 132–133 types of, 133-134 string variable, 161 Stroke Color swatch. 12 strokes. 29 drawing variable-width, 76, 126-127 editing brush style for, 75 subject matter experts (SMEs), 208 Subselection tool, 28, 30, 53, 78 SVG files. 66-67 Swap Colors icon, 12 Swap Symbol dialog box, 125 swatches, tagged, 79 Swatches panel. 31, 79 SWF files, 39, 44 symbols ActionScript and, 159-160 converting elements to, 79-80, 90, 111 duplicating, 180 editing, 83-84 instances and, 82 movie clip vs. graphic, 83 types of, 80-81 Sync drop-down menu, 158-159 synchronizing audio, 158-159

## Т

Tagged Color Definition dialog box, 79 tagged swatches, 79 Target settings, 41 technical evaluation, 206-207 Test Movie option, 39 testing ActionScript projects, 168-169 beta, 210 deployment, 207 informal, 209 See also evaluation process text, 59-64, 92-95 alignment of, 63 animation of, 118-120 anti-aliasing options, 63-64 converting to outlines, 100 creating elements of, 60-61, 92-94 dynamic, 62, 92, 147-148, 177 effects applied to, 94-95 font embedding for, 62-63 mobile app interface, 176-178 Movie Clip symbol, 121 static, 62, 147, 177 types of, 62 text blocks adjusting, 61 breaking apart, 64 building, 92–94 expanding- vs. fixed-width, 61 Text tool, 60, 71, 119, 147, 176 TextField class, 163 timeline, 21 audio placed on, 157-159 configuring the stage and, 72 frame labels on, 160 internal to symbols, 84 Timeline panel, 12–13 Timer class, 163, 164 tools commonly accessed, 12 primitive, 24 selection, 29-30 vector creation, 27-29 See also specific tools Tools panel, 11 top-level classes, 163 Trace Bitmap command, 56 trace statements, 42, 169 transcoding video, 129

transform point, 37 transparent backgrounds, 144 trash can icon, 22 tweens Classic, 124, 127 motion, 90–91 problems with, 91 shape, 32, 35, 91

## U

Update Library Items dialog box, 56 usability evaluation, 208–210

#### ۷

vanishing point, 112 var keyword, 160, 161 variables, ActionScript, 160-161, 163, 191 variable-width strokes, 76, 126-127 vector animation project, 15-45 Challenge! exercise, 45 creating the animation, 32-35 document creation, 16-23 drawing vector assets, 23-29 modifying the animation, 36–38 publishing the animation, 39-44 working with vector shapes, 29-32 vector images, 23-29, 51 video embedded, 131-132 exporting, 127-128 file types, 130-131 progressive download, 132 protecting with DRM, 134 recorded for this book, 6 streaming, 132-134 transcoding, 129 virtual clock project, 137-171 ActionScript for controlling, 162-167 Adobe AIR document creation, 140-144 audio added to, 155-159 basic element creation, 144-148 Challenge! exercise, 171 movie clip asset design, 149-155 publishing for desktop installation, 169-171 testing ActionScript code, 168-169 void data type, 192

#### W

web browsers embedding videos for, 130 Flash Player plug-in for, 3, 5, 39 WebGL technology, 100 Welcome Screen, 18 Width tool, 76 workspaces, 6–9 creating custom, 9 panel management, 7–8 using preset, 8

## Х

XFL files, 20

#### Y

YouTube, 129, 130

### Ζ

Zoom tool, 12 zoom-in-2D preset, 120 Z-order, 22, 26